# VIA MVP3 AT

# **SYSTEM BOARD**

# **OPERATION MANUAL**

DOC NO. UM-VMD-E2.....

.....PRINTED IN TAIWAN

# TABLE OF CONTENTS

# **TABLE OF CONTENTS**

| Chapter & Section                        | Page |
|------------------------------------------|------|
| 1. INTRODUCTION                          | 1-1  |
| 1.1 SYSTEM OVERVIEW                      | 1-1  |
| 1.2 SYSTEM BOARD LAYOUT                  | 1-2  |
| 2. FEATURES                              |      |
| 2.1 MAINBOARD SPECIFICATIONS             |      |
| 3. HARDWARE SETUP                        |      |
| 3.1 UNPACKING                            |      |
| 3.2 HARDWARE CONFIGURATION               |      |
| 3.2.1 CONNECTORS                         |      |
| 3.2.2 JUMPERS                            |      |
| 3.2.3 SUGGESTED MEMORY MODULES           |      |
| 4. AWARD BIOS SETUP                      | 4-1  |
| 4.1 GETTING STARTED                      | 4-1  |
| <b>4.2 MAIN MENU</b>                     |      |
| 4.3 CONTROL KEYS                         | 4-4  |
| 4.4 STANDARD CMOS SETUP                  |      |
| 4.5 BIOS FEATURES SETUP                  | 4-6  |
| 4.6 CHIPSET FEATURES SETUP               | 4-11 |
| 4.7 POWER MANAGEMENT SETUP               |      |
| 4.8 PNP/PCI CONFIGURATION                | 4-19 |
| 4.9 INTEGRATED PERIPHERALS               |      |
| 4.10 LOAD SETUP DEFAULTS                 |      |
| 4.11 SUPERVISOR PASSWORD / USER PASSWORD |      |
| 4.12 IDE HDD AUTO DETECTION              |      |
| 4.13 HDD LOW LEVEL FORMAT                |      |
| 4.14 SAVE &EXIT SETUP                    |      |
| 4.15 EXIT WITHOUT SAVING                 |      |
|                                          |      |

# TRADEMARKS

All trademarks used in this manual are the property of their respective owners.

# NOTE

The "LOAD SETUP DEFAULTS" function loads the default settings directly from BIOS default table, these default settings are the best-case values that will optimize the system performance and increase the system stability. This strongly recommended when you first receive this system board, or the system CMOS data is corrupted.

Move the selection bar to "LOAD SETUP DEFAULTS" and then press the "ENTER" key and then the SETUP default values will be loaded into the system. (Please refers to the Chapter 4 AWARD BIOS SETUP procedures in this manual.)

# NOTICE

Information presented in this manual has been carefully checked for reliability; however, no responsibility is assumed for inaccuracies. The information contained in this manual is subject to change without prior notice.

# 1. INTRODUCTION

# **1.1 SYSTEM OVERVIEW**

This mainboard is an AT form-factor PCI Local Bus Pentium system board with the updated AGP technology designed onboard. The most updated VIA MVP3 chipset for 100MHz Front Side Bus (FSB) is designed on the board.

This mainboard is designed for the high performance Pentium or other equivalent processors for high-end application and it is a true GREEN-PC computer system. The FSB clock speed can be adjusted to 100MHz when we are installing the processors with 100MHz FSB speed.

This system board supports the Peripheral Component Interconnect (PCI) Local Bus standard (PCI Specification Rev. 2.1 compliant). It not only breaks through the I/O bottlenecks of the traditional ISA mainboard, but also provides the ultra high performance for networking and multi-user environments.

The mainboard has built-in two channels PIO and Bus Master Enhanced PCI IDE port, one Floppy Disk control port, two high speed Serial ports (UARTs), one multi-mode Parallel port, one AT keyboard port, one PS/2 mouse port, one IR port, two USB ports.

The Accelerated Graphic Port (A.G.P.) on the board is designed for the updated AGP 3D video display card. Unlike the traditional PCI-based display cards, AGP technology provides lightening data throughput to fully facilitate the 3Diminsional and multimedia graphic display. The data transfer rate on the AGP port can be as fast as 133MHz and it is much faster than the traditional 33MHz PCI VGA cards.

The AGP is a new video display technology and it requires the device driver or new operating system to enable the accelerated graphic feature. Windows<sup>®</sup> 98 will supports AGP directly, but Windows<sup>®</sup> 95 still needs the appropriate device drivers to enable the AGP feature. Please don't worry about the device driver, you can always find the device driver included in the AGP card.

# **INTRODUCTION**

# **1.2 SYSTEM BOARD LAYOUT**

The following picture displays the position of all connectors and jumpers. Please refer to the following sections for the detail description.

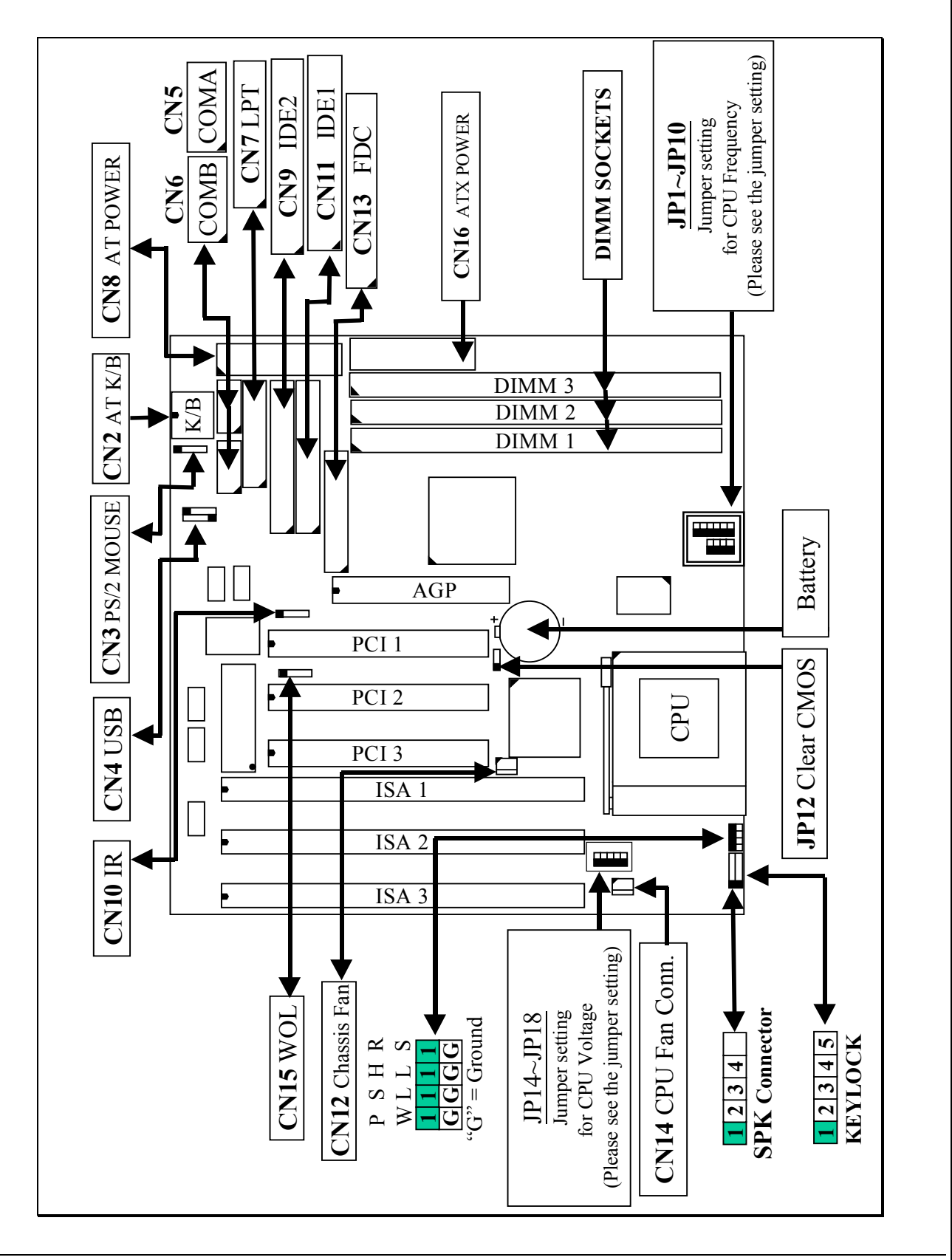

# **2. FEATURES**

#### 2.1 MAINBOARD SPECIFICATIONS

#### □ Chipset

VIA MVP3 (VT82C598MVP, VT82C586B) and Winbond W83877F / TF.

#### □ CPU

- Intel : Pentium processor and OverDrive processor 90 / 100 / 120 / 133 / 150 / 166 / 200 / 233 MHz.
- Cyrix : 6x86 / 6x86L P150+ / P166+ / P200+. 6x86MX - PR166 / PR200 / PR233,6x86MII - 266/300/333/366.
- AMD : K5 PR90 / PR100 / PR120 / PR133 / PR150 / PR166.
  - K6 / PR2-166 / 200 / 233 / 266/ 300 K6-2 /266 / 300 / 333 / 350 /366 / 380 / 400 / 450. K6-3 /400 / 450.
- IDT : Win Chip C6-180 / 200 / 225 / 240. Win Chip 2 -200 / 233 / 266 / 300.

#### **CPU Voltage**

(1).CPU I/O voltage : "+3.3V DC" or "+3.5V DC".
(2).CPU CORE voltage : +1.3V DC ~ +3.5V DC.

#### □ System Clock

 $60 \: / \: 66 \: / \: 75 \: / \: 83 \: / \: 95 \: / \: 100 \: MHz$ 

#### □ Memory

DRAM : Three banks, each bank can be single or double sided, 8MB up to 1GB. Supports Extended Data Out (EDO), and SDRAM memory (Use 168-pin DIMM module x 3). Support +3.3V DC operating voltage on DIMM sockets.

SRAM : 512KB pipelined burst SRAM on board.

#### $\Box$ BIOS

AWARD System BIOS. 128KB x 8 Flash ROM (for Plug & Play BIOS).

# FEATURES

#### **Expansion Slots**

AGP Slots: 32-bit x 1 (Supports 1x/2x AGP graphics cards) PCI Slots : 32-bit x 3 (All Master / Slave, PCI 2.1 Compliant). ISA Slots : 16-bit x 3 (PCI / ISA slot share one slot).

#### □ IDE Ports

Two channel PIO and "Ultra DMA/33" Bus Master PCI IDE ports, which will connect maximum 4 IDE devices like IDE Hard Disk and ATAPI CD-ROM device. PIO Mode 4 transfer rate up to 14 Mbytes/s transfer rates and supports "Ultra DMA/33" mode transfers up to 33 Mbytes/sec.

#### **USB Ports**

Two Universal Serial Bus (USB) ports.

# □ Super I/O Ports

Two high speed NS16C550 compatible Serial ports (UARTs).
 One SPP / EPP / ECP mode Bi-directional parallel port.
 One Floppy Disk Control port.

#### **WOL Port (Active only with ATX power supply)**

One WOL connector supports Wake-On-LAN (WOL up-designed)

#### □ IR Port

One HPSIR and ASKIR compatible Infrared port. (FIR is optional)

#### □ Mouse and Keyboard

Supports PS/2 Mouse connector, PS/2 Keyboard connector (optional) and AT Keyboard connector.

#### □ Software compatibility

MS-DOS, Windows NT, OS/2, UNIX, NOVELL, MS Windows, CAD/CAM, Windows 98, ...etc.

# □ **DIMENSION**

Width & Length : 220 mm x 220 mm.Height: 3/4 inches with components mounted.PCB Thickness: 4-layers, 0.05 inches normal.Weight: 20 ounces.

#### □ ENVIRONMENT

Operating Temperature : 10°C to 40°C. (50°F to 104°F).Require Airflow: 50 linear feet per minute across CPU.Storage Temperature: -40°C to 70°C. (-40°F to 158°F).Humidity: 0 to 90% non-condensing.Altitude: 0 to 10,000 feet.

# **FEATURES**

# HARDWARE SETUP

# **3. HARDWARE SETUP**

This chapter explains how to configure the mainboard hardware. When you are installing the mainboard, you will have to make jumper settings and cable connections. Please refer to the following sections for the details:

# **3.1 UNPACKING**

The system board package contains the following parts :

- This system board.
- Operation manual.
- Cable set for IDE and I/O device.
- One CD diskette which includes device driver and utility program

The mainboard contains electric sensitive components which can be easily damaged by static electricity, please leave the mainboard sealed in its original packing until when installation.

Unpacking and installation shall be done on a grounded anti-static mat. The operator will have to wear an anti static wristband, grounded at the same point as the anti-static mat.

Inspect the mainboard carton to see whether there is any obvious damage. Shipping and handling may cause damage to your board. Be sure there is no shipping or handling damages on the board before proceeding.

After opening the motherboard color box, extract the mainboard and place it only on a grounded anti-static surface with the component side up. Inspect the board again to see whether there is any damage.

Press on all of the socket IC's to make sure that they are properly seated. Do this only with the board placed on a firm flat surface.

# HARDWARE SETUP

#### **3.2 HARDWARE CONFIGURATION**

Before the system board is ready for operating, the hardware must be configured to make sure it will work properly with different environment. To configure the system board is a simple task, only a few jumpers, connectors, cables and sockets needs to be selected and installed.

#### **3.2.1 CONNECTORS**

A connector is two or more pins that are used make connections to the system standard accessories (such as power, mouse, printer,...etc.). The following is a list of connectors on board, as well as descriptions of each individual connector.

(A) BAT1 Non-rechargeable battery (Using 3V Lithium battery : CR2032)

Pin # Assignment

- + Battery Positive
- Ground
- (B) CN2 AT Keyboard connector <u>Pin # Assignment</u>
  - 1 Keyboard Clock
  - 3 No Connection
  - 5 +5V DC

(C) CN3 PS/2 Mouse connector

Pin # Assignment

- 1 Mouse Data
- 2 No Connection
- 3 Ground

1 2

3

4

- 4 +5V DC
- 5 Mouse Clock

#### Pin # Assignment

- 2 Keyboard Data
- 4 Ground

HARDWARE SETUP

|        | (USB2)       | <u>Pin #</u> | <u>1 Pin #</u> |        | (USB1)       |
|--------|--------------|--------------|----------------|--------|--------------|
| Ground | (BLACK WIRE) | 5 •          | • 1            | +5V DC | (RED WIRE)   |
| Ground | (BLACK WIRE) | 4            | • 2            | DATA-  | (WHITE WIRE) |
| DATA+  | (GREEN WIRE) | 3 •          | • 3            | DATA+  | (GREEN WIRE) |
| DATA-  | (WHITE WIRE) | 2            | • 4            | Ground | (BLACK WIRE) |
| +5V DC | (RED WIRE)   | 1            | • 5            | Ground | (BLACK WIRE) |
|        |              | 1            | 5              |        |              |

**(D)** CN4 USB (Universal Serial Bus) connector

*Caution*: Please make sure to use the right cable to connect USB device to the USB ports, wrong connector will destroy the mainboard.

- (E) CN5 COM A (Serial Port 1) connector (F) CN6 COM B (Serial Port 2) connector
  - 2 1

3

7

9

10 9

- Pin # Assignment
  - DCD (Data Carrier Detect) 2
    - TD (Transmit Data)
- 5 Ground
  - RTS (Request To Send)
  - RI (Ring Indicator)

Pin # Assignment

4

- RD (Received Data)
- DTR (Data Terminal Ready)
- DSR (Data Set Ready) 6
- CTS (Clear To Send) 8
- No Connection 10

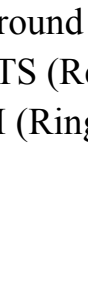

HARDWARE SETUP

## (G) CN7 Parallel Port Connector

(Supports SPP/EPP/ECP mode, using IRQ7 or IRQ5, ECP modes use DMA channel 3 or channel 1, and it can be programmed by CMOS setup)

| 1          | 14        | <u>Pin #</u> | <u>Assignment</u> | <u>Pin #</u> | <u>Assignment</u> |
|------------|-----------|--------------|-------------------|--------------|-------------------|
| lacksquare | $\bullet$ | 1            | STROBE-           | 14           | AUTO FEED-        |
| lacksquare | $\bullet$ | 2            | Data Bit 0        | 15           | ERROR-            |
| lacksquare | ullet     | 3            | Data Bit 1        | 16           | INIT-             |
| $\bullet$  |           | 4            | Data Bit 2        | 17           | SLCT IN-          |
| $\bullet$  |           | 5            | Data Bit 3        | 18           | Ground            |
| $\bullet$  |           | 6            | Data Bit 4        | 19           | Ground            |
| $\bullet$  |           | 7            | Data Bit 5        | 20           | Ground            |
| $\bullet$  |           | 8            | Data Bit 6        | 21           | Ground            |
| $\bullet$  |           | 9            | Data Bit 7        | 22           | Ground            |
| $\bullet$  |           | 10           | ACK-              | 23           | Ground            |
| $\bullet$  |           | 11           | BUSY              | 24           | Ground            |
| $\bullet$  |           | 12           | PE                | 25           | Ground            |
|            |           | 13           | SLCT              | 26           | No Connection     |
| 13         | 26        |              |                   |              |                   |

#### (H) CN8 AT Power connector

|   |      | <u>Pin #</u> | Assignment |          |
|---|------|--------------|------------|----------|
| 1 | 1    | 1            | Power Good | (Orange) |
|   | 2    | 2            | +5V DC     | (Red)    |
| P | 3    | 3            | +12V DC    | (Yellow) |
| 8 | 4    | 4            | -12V DC    | (Blue)   |
|   | 5 •  | 5            | Ground     | (Black)  |
| ¥ | 6    | 6            | Ground     | (Black)  |
| T | 7 •  | 7            | Ground     | (Black)  |
|   | 8    | 8            | Ground     | (Black)  |
| P | 9    | 9            | -5V DC     | (White)  |
| 9 | 10 • | 10           | +5V DC     | (Red)    |
|   | 11 ● | 11           | +5V DC     | (Red)    |
| ↓ | 12 • | 12           | +5V DC     | (Red)    |

# HARDWARE SETUP

- (I) CN9 IDE 2 connector (Secondary IDE Port, using IRQ15)
- (J) CN10 IR (Infrared Rays) transmission connector
  - Assignment Pin # +5V DC1
  - 2 No Connection
  - **IR** Receive 3
  - 4 Ground
  - **IR** Transmit
- (K) CN11 IDE 1 connector (Primary IDE Port, using IRQ14)
- (L) CN12 Chassis Fan connector

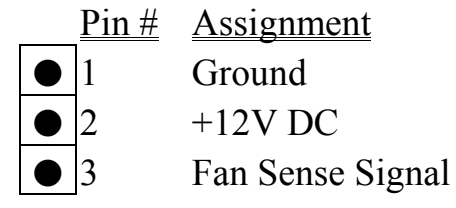

(M) CN13 Floppy Disk Control Port connector (Using IRQ6, DMA channel 2)

(N) CN14 CPU Cooling Fan Power connector (optional)

- <u>Pin # Assignment</u> 2
  - Ground
  - +12V DC
  - Fan Sense Signal 3

(O) CN15 Wake On Lan connector (WOL)

Assignment Pin #

+5V Standby voltage 1

- Ground
- WOL Signal

# HARDWARE SETUP

(P) KBLOCK Front Panel Power LED & Key-Lock connector

- Pin # Assignment 1
- Pullup (+5V DC for Power LED) 1
- 2 No Connection
- 3 Ground
- Keyboard Lock 4
- 5 Ground

(Q) SPK Speaker connector

5

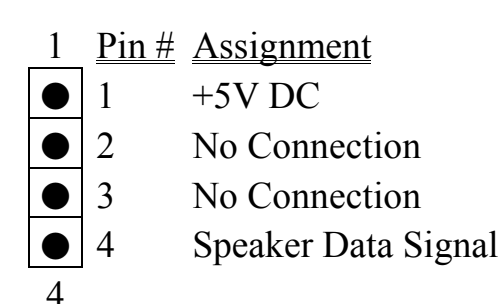

- **(R) RS** Reset Button connector Open : No action Pin # Assignment Reset Control 1
- **(S)** HL IDE HDD LED connector Pin # Assignment Pullup (+5V DC) 1
- Short : System Reset Pin # Assignment Ground 2
- Sleep LED connector (T) SL <u>Pin # Assignment</u> 1 Sleep Signal
  - 2 Ground

Pin # Assignment Signal Pin 2

#### (U) **PW**. Power Switch Connector

The PW connector shall be connected to the front panel PW button of your PC system. When different type of switching power supplier is connected to the mainboard, the PW button will have different functions:

 When this mainboard has the ATX power supply connected, the PW connector has two different functions according to the setup in CMOS. It can be the Power Switch or Suspend Switch of your PC system. (please refer to Section-4-7 for BIOS setup)

# If the setup in CMOS is "Delay 4 Sec.", the switch function will be: a). When system is power off :

Click on this switch, the system will be powered on.

#### b). When system power is on :

a. The system is in Full-ON mode :

- a-1. Clcik on the PW switch (less than 4 seconds), the system will be turned into Suspend mode. (turn into the GREEN mode)
- a-2. Press and hold this switch for more than 4 seconds, the system will be powered off immediately.
- b. When the system is in Suspend mode :
  - b-1. Click on this switch (less than 4 seconds), the system will return to Full-ON mode.
  - b-2. Press and hold this switch more than 4 seconds, the system will be powered off.

# HARDWARE SETUP

| 2 | The setup in CMOS is "Instant-off":                  |  |  |  |  |
|---|------------------------------------------------------|--|--|--|--|
|   | a). When system power is off :                       |  |  |  |  |
|   | Click on this switch, the system will be powered on. |  |  |  |  |

b). When system power is on :

Click on this switch, the system will be powered off instantly.

- 2. When this mainboard has the AT power supply connected, the PW connector will be used to turn the PC system into "Green Mode" and have the PC system waked up from the "Green Mode".
  - a). When the system is in the full-on mode, a click on the PW button will trun the PC system into "Green Mode".
  - b). When the PC system is in the "Green Mode", a click on the PW button will wake the PC system up to full-on mode

#### HARDWARE SETUP

#### **3.2.2 JUMPERS**

This section will discuss the jumper setting on this mainboard. A jumper is a set of two, three or more jumper pins which allows you to make different system configuration by putting the plastic connector plug (mini-jumper) on it. The jumper setting is necessary when installing different components onto the mainboard. *Please make sure all jumper settings are correct before you can start the installation.* 

In order to let you have better idea of the jumper setting, please see below for the explanation of jumper settings before you start this section.

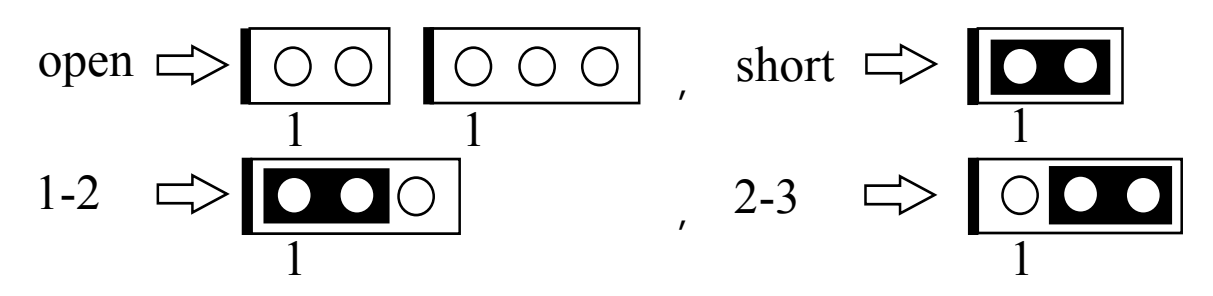

#### (A) JP1~ JP6, JP9, JP10 & JP14~JP18: CPU type selection

These jumpers are designed to select voltage and frequency for different CPUs, please refer to the following tables for details

| CPU TYPE | JP1~6, JP9~10 | JP14~JP18                 | CPU TYPE | JP1~6, JP9~10 | JP14~JP18                 |
|----------|---------------|---------------------------|----------|---------------|---------------------------|
|          | 60MHz x 1.5   | $V_{\text{CORE}} = 3.5 V$ |          | 66MHz x 1.5   | $V_{\text{CORE}} = 3.5 V$ |
| AMD      | 1 2           | 1 2                       | AMD      | 1 2           | 1 2                       |
| K5-PR90  | JP1           | JP14                      | K5-PR100 | JP1           | JP14                      |
| K5-PR120 | JP2           | JP15                      | K5-PR133 | JP2           | JP15                      |
|          | JP3           | JP16                      |          | JP3           | JP16                      |
|          | JP4           | JP17                      |          | JP4           | JP17                      |
|          | JP5           | JP18                      |          | JP5           | JP18                      |
|          | JP6           |                           |          | JP6           |                           |
|          | JP9           |                           |          | JP9           |                           |
|          | JP10          |                           |          | JP10          |                           |

CPU TYPE JP1~6, JP9~10 JP14~JP18 CPU TYPE JP1~6, JP9~10 JP14~JP18

| MVP3 s                    | SYSTEM BOARD                                                                                                    |                                                                                                    |                                           | HARDWA                                                                                            | RE SETUP                                                                                                    |
|---------------------------|----------------------------------------------------------------------------------------------------|----------------------------------------------------------------------------------------------------|-------------------------------------------|---------------------------------------------------------------------------------------------------|----------------------------------------------------------------------------------------------------|
| AMD<br>K5-PR150           | 60MHz x 2.5<br>1 2<br>JP1<br>JP2<br>JP3<br>JP4<br>JP5<br>JP6<br>JP9<br>JP10                                                                                            | V <sub>CORE</sub> = 3.5V<br>1 2<br>JP14<br>JP15<br>JP16<br>JP17<br>JP18                                                       | AMD<br>K5-PR166                           | 66MHz x 2.5<br>1 2<br>JP1<br>JP2<br>JP3<br>JP4<br>JP5<br>JP6<br>JP9<br>JP10                       | V <sub>CORE</sub> = 3.5V<br>1 2<br>JP14<br>JP15<br>JP16<br>JP17<br>JP18                                                       |
| CDUTVDE                   | ID1 6 ID0 10                                                                                                    |                                                                                                    |                                           | ID1 6 ID0 10                                                                                      | ID14 ID19                                                                                                    |
| AMD<br>K6 / PR2<br>-166   | JP1~6, JP9~10         66MHz x 2.5         1       2         1       2         JP1         JP2         JP3         JP4         JP5         JP6         JP9         JP10 | JP14~JP18         V <sub>CORE</sub> = 2.9V         1       2         JP14         JP15         JP16         JP17         JP18 | AMD<br>K6 / PR2<br>-200                   | 66MHz x 3<br>1 2<br>JP1<br>JP2<br>JP3<br>JP4<br>JP5<br>JP6<br>JP9<br>JP10                         | JP14~JP18         V <sub>CORE</sub> = 2.9V         1       2         JP14         JP15         JP16         JP17         JP18 |
| CPU TYPE<br>AMD<br>K6-233 | JP1~6, JP9~10<br>66MHz x 3.5<br>1 2<br>JP1<br>JP2<br>JP3<br>JP3<br>JP4<br>JP5<br>JP6<br>JP9<br>JP10                                                                    | JP14~JP18<br>V <sub>CORE</sub> = 3.2V<br>1 2<br>JP14<br>JP15<br>JP16<br>JP17<br>JP18                                          | CPU TYPE<br>AMD<br>K6 / 266<br>K6-2 / 266 | JP1~6, JP9~10<br>66MHz x 4<br>1 2<br>JP1<br>JP2<br>JP3<br>JP3<br>JP4<br>JP5<br>JP6<br>JP9<br>JP10 | JP14~JP18<br>V <sub>CORE</sub> = 2.2V<br>1 2<br>JP14<br>JP15<br>JP16<br>JP17<br>JP18                                          |
| CPU TYPE                  | JP1~6, JP9~10                                                                                                    | JP14~JP18                                                                                                    | CPU TYPE                                  | JP1~6, JP9~10                                                                                     | JP14~JP18                                                                                                    |
|                           |                                                                                                    |                                                                                                    |                                           |                                                                                                   |                                                                                                    |

| MVP3 SYSTEM BOARD             |                                                                                              |                                                                              |                             | HARDWA                                                                                        | RE SETUP                                                                             |
|-------------------------------|----------------------------------------------------------------------------------------------|------------------------------------------------------------------------------|-----------------------------|-----------------------------------------------------------------------------------------------|--------------------------------------------------------------------------------------|
| AMD<br>K6 / 300               | 66MHz x 4.5<br>1 2<br>JP1<br>JP2<br>JP3<br>JP4<br>JP5<br>JP6<br>JP9<br>JP10                  | V <sub>CORE</sub> = 2.2V<br>1 2<br>JP14<br>JP15<br>JP16<br>JP17<br>JP18      | AMD<br>K6-2/300             | 100MHz x 3         1       2                                                                  | V <sub>CORE</sub> = 2.2V<br>1 2<br>JP14<br>JP15<br>JP16<br>JP17<br>JP18              |
| CPU TYPE<br>AMD<br>K6-2 / 333 | JP1~6, JP9~10<br>95MHz x 3.5<br>1 2<br>JP1<br>JP2<br>JP3<br>JP4<br>JP5<br>JP6<br>JP9<br>JP10 | $JP14 \sim JP18$ $V_{CORE} = 2.2V$ $1  2$ $JP14$ $JP15$ $JP16$ $JP17$ $JP18$ | CPU TYPE<br>AMD<br>K6-2/350 | JP1~6, JP9~10<br>100MHz x 3.5<br>1 2<br>JP1<br>JP2<br>JP3<br>JP4<br>JP5<br>JP6<br>JP9<br>JP10 | JP14~JP18<br>V <sub>CORE</sub> = 2.2V<br>1 2<br>JP14<br>JP15<br>JP16<br>JP17<br>JP18 |
| CPU TYPE                      | JP1~6, JP9~10                                                                                | JP14~JP18                                                                    | CPU TYPE                    | JP1~6, JP9~10                                                                                 | JP14~JP18                                                                            |

| CPU TYPE   | JP1~6, JP9~10 | JP14~JP18                 | CPU TYPE   | JP1~6, JP9~10 | JP14~JP18                 |
|------------|---------------|---------------------------|------------|---------------|---------------------------|
|            | 66MHz x 5.5   | $V_{\text{CORE}} = 2.2 V$ |            | 95MHz x 4     | $V_{\text{CORE}} = 2.2 V$ |
| AMD        | 1 2           | 1 2                       | AMD        | 1 2           | 1 2                       |
| K6-2 / 366 | JP1           | JP14                      | K6-2 / 380 | JP1           | JP14                      |
|            | JP2           | JP15                      |            | JP2           | JP15                      |
|            | JP3           | JP16                      |            | JP3           | JP16                      |
|            | JP4           | JP17                      |            | JP4           | JP17                      |
|            | JP5           | JP18                      |            | JP5           | JP18                      |
|            | JP6           |                           |            | JP6           |                           |
|            | JP9           |                           |            | JP9           |                           |
|            | JP10          |                           |            | JP10          |                           |

HARDWARE SETUP

| CPU TYPE                         | JP1~6, JP9~10                                                              | JP14~JP18                                                               | CPU TYPE                          | JP1~6, JP9~10                                                                                                    | JP14~JP18                                                               |
|----------------------------------|----------------------------------------------------------------------------|-------------------------------------------------------------------------|-----------------------------------|----------------------------------------------------------------------------------------------------|-------------------------------------------------------------------------|
|                                  | 100MHz x 4                                                                 | $V_{\text{CORE}} = 2.2 V$                                               |                                   | 100MHz x 4.5                                                                                                    | $V_{\text{CORE}} = 2.4 V$                                               |
| AMD<br>K6-2/400                  | 1       2                                                                  | 1 2<br>JP14<br>JP15<br>JP16<br>JP17<br>JP17                             | AMD<br>K6-2/450                   | 1       2         Image: Image of the system       JP1         Image of the system       JP2         Image of the system       JP3         Image of the system       JP4         Image of the system       JP5         Image of the system       JP6         Image of the system       JP9         Image of the system       JP10 | 1 2<br>JP14<br>JP15<br>JP16<br>JP17<br>JP18                             |
| CPU TYPE                         | JP1~6, JP9~10                                                              | JP14~JP18                                                               | CPU TYPE                          | JP1~6, JP9~10                                                                                                    | JP14~JP18                                                               |
| AMD<br>K6-3/400                  | 100MHz x 4<br>1 2<br>JP1<br>JP2<br>JP3<br>JP4<br>JP5<br>JP6<br>JP9<br>JP10 | V <sub>CORE</sub> = 2.4V<br>1 2<br>JP14<br>JP15<br>JP16<br>JP17<br>JP18 | AMD<br>K6-3/450                   | 100MHz x 4.5<br>1 2<br>JP1<br>JP2<br>JP3<br>JP4<br>JP5<br>JP6<br>JP9<br>JP10                                                                                                    | V <sub>CORE</sub> = 2.4V<br>1 2<br>JP14<br>JP15<br>JP16<br>JP17<br>JP18 |
| CPU TYPE                         | JP1~6, JP9~10                                                              | JP14~JP18                                                               | CPU TYPE                          | JP1~6, JP9~10                                                                                                    | JP14~JP18                                                               |
| Cyrix<br>/ IBM<br>6x86<br>-P150+ | 60MHz x 2<br>1 2<br>JP1<br>JP2<br>JP3<br>JP4<br>JP5<br>JP6<br>JP9<br>JP10  | V <sub>CORE</sub> = 3.5V<br>1 2<br>JP14<br>JP15<br>JP16<br>JP17<br>JP18 | Cyrix<br>/ IBM<br>6x86L<br>-P150+ | 60MHz x 2<br>1 2<br>JP1<br>JP2<br>JP3<br>JP4<br>JP5<br>JP6<br>JP9<br>JP10                                                                                                    | V <sub>CORE</sub> = 2.8V<br>1 2<br>JP14<br>JP15<br>JP16<br>JP17<br>JP18 |

| MVP3 S   | YSTEM BOARD   |                           |          | HARDWA        | RE SETUP                  |
|----------|---------------|---------------------------|----------|---------------|---------------------------|
| CPU TYPE | JP1~6, JP9~10 | JP14~JP18                 | CPU TYPE | JP1~6, JP9~10 | JP14~JP18                 |
|          | 66MHz x 2     | $V_{\text{CORE}} = 3.5 V$ |          | 66MHz x 2     | $V_{\text{CORE}} = 2.8 V$ |
| Cyrix    | 1 2           | 1 2                       | Cyrix    | 1 2           | 1 2                       |
| / IBM    | JP1           | JP14                      | / IBM    | JP1           | JP14                      |
| 6x86     | JP2           | JP15                      | 6x86L    | JP2           | JP15                      |
| -P166+   | JP3           | JP16                      | -P166+   | JP3           | JP16                      |
|          | JP4           | JP17                      |          | JP4           | JP17                      |
|          | JP5           | JP18                      |          | JP5           | JP18                      |
|          | JP6           |                           |          | JP6           |                           |
|          | JP9           |                           |          | JP9           |                           |
|          | JP10          |                           |          | JP10          |                           |
| CPU TYPE | JP1~6, JP9~10 | JP14~JP18                 | CPU TYPE | JP1~6, JP9~10 | JP14~JP18                 |
| -        | 75MHz x 2     | $V_{\text{CORE}} = 3.5 V$ |          | 75MHz x 2     | $V_{\text{CORE}} = 2.8 V$ |
| Cyrix    | 1 2           | 1 2                       | Cyrix    | 1 2           | 1 2                       |
| / IBM    | JP1           | JP14                      | / IBM    | JP1           | JP14                      |
| 6x86     | JP2           | JP15                      | 6x86L    | JP2           | JP15                      |
| -P200+   | JP3           | JP16                      | -P200+   | JP3           | JP16                      |
|          | JP4           | JP17                      |          | JP4           | JP17                      |
|          | JP5           | JP18                      |          | JP5           | JP18                      |
|          | JP6           |                           |          | JP6           |                           |
|          | JP9<br>IP10   |                           |          | JP9<br>IP10   |                           |
|          | JI 10         |                           |          | JI 10         |                           |
| CPU TYPE | JP1~6, JP9~10 | JP14~JP18                 | CPU TYPE | JP1~6, JP9~10 | JP14~JP18                 |
| -        | 66MHz x 2     | $V_{\text{CORE}} = 2.9 V$ |          | 66MHz x 2.5   | $V_{\text{CORE}} = 2.9 V$ |
| Cyrix    | 1 2           | 1 2                       | Cyrix    | 1 2           | 1 2                       |
| / IBM    | JP1           | JP14                      | / IBM    | JP1           | JP14                      |
| 6x86MX   | JP2           | JP15                      | 6x86MX   | JP2           | JP15                      |
| -PR166   | JP3           | JP16                      | -PR200   | JP3           | JP16                      |
|          | JP4           | JP17                      | (66MHz   | JP4           | JP17                      |
|          |               | JP18                      | Bus)     | JP5           |                           |
|          |               |                           |          |               |                           |
|          | JP9<br>IP10   |                           |          |               |                           |
|          | JI IU         |                           |          | 51 10         |                           |

| MVP3 s       | SYSTEM BOARD                       |                           |              | HARDWA          | RE SETUP                  |  |  |
|--------------|------------------------------------|---------------------------|--------------|-----------------|---------------------------|--|--|
| CPU TYPE     | JP1~6, JP9~10                      | JP14~JP18                 | CPU TYPE     | JP1~6, JP9~10   | JP14~JP18                 |  |  |
|              | 75MHz x 2                          | $V_{\text{CORE}} = 2.9 V$ |              | 66MHz x 3       | $V_{\text{CORE}} = 2.9 V$ |  |  |
| Cyrix        | 1 2                                | 1 2                       | Cyrix        | 1 2             | 1 2                       |  |  |
| / IBM        | JP1                                | JP14                      | / IBM        | JP1             | JP14                      |  |  |
| 6x86MX       | JP2                                | JP15                      | 6x86MX       | JP2             | JP15                      |  |  |
| -PR200       | JP3                                | JP16                      | -PR233       | JP3             | JP16                      |  |  |
| (75MHz       | JP4                                | JP17                      | (66MHz       | JP4             | JP17                      |  |  |
| Bus)         | JP5                                | JP18                      | Bus)         | JP5             | JP18                      |  |  |
|              | JP6                                |                           |              | JP6             |                           |  |  |
|              | JP9                                |                           |              | JP9             |                           |  |  |
|              | JP10                               |                           |              | JP10            |                           |  |  |
| CPU TYPE     | JP1~6, JP9~10                      | JP14~JP18                 | CPU TYPE     | JP1~6, JP9~10   | JP14~JP18                 |  |  |
|              | 75MHz x 2.5                        | $V_{\text{CORE}} = 2.9 V$ |              | 83MHz x 2.5     | $V_{CORE} = 2.9V$         |  |  |
| Cyrix        | 1 2                                | 1 2                       | Cyrix        | 1 2             | 1 2                       |  |  |
| / IBM        | JP1                                | JP14                      | 6x86 MII     | JP1             | JP14                      |  |  |
| 6x86MX       | JP2                                | JP15                      | -266         | JP2             | JP15                      |  |  |
| -PR233       | JP3                                | JP16                      | / IBM        | JP3             | JP16                      |  |  |
| (75MHz       | JP4                                | JP17                      | 6x86MX       | JP4             | JP17                      |  |  |
| Bus)         | JP5                                | JP18                      | -PR266       | JP5             | JP18                      |  |  |
|              | JP6                                |                           | (83MHz       | JP6             |                           |  |  |
|              | JP9                                |                           | Bus)         | JP9             |                           |  |  |
|              | JP10                               |                           |              | JP10            |                           |  |  |
| CPU TYPE     | JP1~6, JP9~10                      | JP14~JP18                 | CPU TYPE     | JP1~6, JP9~10   | JP14~JP18                 |  |  |
|              | 66MHz x 3.5                        | $V_{\text{CORE}} = 2.9 V$ |              | 75MHz x 3       | $V_{\text{CORE}} = 2.9 V$ |  |  |
| Cyrix        | 1 2                                | 1 2                       | Cyrix        | 1 2             | 1 2                       |  |  |
| 6x86MII      | JP1                                | JP14                      | 6x86MII      | JP1             | JP14                      |  |  |
| -300         | JP2                                | JP15                      | -300         | JP2             | JP15                      |  |  |
| / IBM        | JP3                                | JP16                      | / IBM        | JP3             | JP16                      |  |  |
| 6x86MX       | JP4                                | JP17                      | 6x86MX       | JP4             | JP17                      |  |  |
| -PR300       | JP5                                | JP18                      | -PR300       | JP5             | JP18                      |  |  |
| (66MHz       | JP6                                |                           | (75MHz       | JP6             |                           |  |  |
| Bus)         | JP9                                |                           | Bus)         | JP9             |                           |  |  |
|              | JP10                               |                           |              | JP10            |                           |  |  |
| Note: Please | e select the corre                 | ct FSB clock w            | hen using Cy | rix and IDT CPU | J. Wrong setting          |  |  |
| may c        | may cause problem to the PC system |                           |              |                 |                           |  |  |

| MVP3 s                                                | SYSTEM BOARD                                                                                                    |                                                                                                    |                                                       | HARDWA                                                                                                    | RE SETUP                                                                                                    |
|-------------------------------------------------------|----------------------------------------------------------------------------------------------------|----------------------------------------------------------------------------------------------------|-------------------------------------------------------|----------------------------------------------------------------------------------------------------|----------------------------------------------------------------------------------------------------|
| CPU TYPE                                              | JP1~6, JP9~10                                                                                                    | JP14~JP18                                                                                                    | CPU TYPE                                              | JP1~6, JP9~10                                                                                                    | JP14~JP18                                                                                                    |
| Cyrix<br>6x86MII<br>-333<br>/ IBM<br>6x86MX<br>-PR333 | 3JP 1~00, JP 9~10         83MHz x 3         1       2         JP1         JP2         JP3         JP4         JP5         JP6         JP9            | $     \begin{array}{r}       JF14 \sim JF18 \\       V_{CORE} = 2.9V \\       1 2 \\       JP14 \\       JP15 \\       JP16 \\       JP17 \\       JP18 \\       JP18       $ | Cyrix<br>6x86MII<br>-366<br>/ IBM<br>6x86MX<br>-PR366 | JP1~0, JP9~10<br>100MHz x 2.5<br>JP1<br>JP2<br>JP3<br>JP4<br>JP5<br>JP6<br>JP9                                                                       | $     JP14 \sim JP18   $ $     JP14     JP15     JP16     JP17     JP18   $                                                                                                   |
|                                                       | JP10                                                                                                    | ID14 ID10                                                                                                    |                                                       | JP10                                                                                                    |                                                                                                    |
| Intel<br>80502<br>-90                                 | JP1~6, JP9~10         60MHz x 1.5         1       2         JP1         JP2         JP3         JP4         JP5         JP6         JP9         JP10 | JP14~JP18         V <sub>CORE</sub> = 3.3V         1       2         JP14         JP15         JP16         JP17         JP18                                                 | Intel<br>80502<br>-100                                | JP1~6, JP9~10         66MHz x 1.5         1       2         JP1         JP2         JP3         JP4         JP5         JP6         JP9         JP10 | $     \begin{array}{c}       JP14 \sim JP18 \\       V_{CORE} = 3.3V \\       1 2 \\       JP14 \\       JP15 \\       JP16 \\       JP17 \\       JP18 \\       JP18       $ |
| CPU TYPE<br>Intel<br>80502<br>-120                    | JP1~6, JP9~10<br>60MHz x 2<br>1 2<br>JP1<br>JP2<br>JP3<br>JP4<br>JP5<br>JP6<br>JP9<br>JP10                                                           | JP14~JP18<br>V <sub>CORE</sub> = 3.3V<br>1 2<br>JP14<br>JP15<br>JP16<br>JP17<br>JP18                                                                                          | CPU TYPE<br>Intel<br>80502<br>-133                    | JP1~6, JP9~10<br>66MHz x 2<br>1 2<br>JP1<br>JP2<br>JP3<br>JP3<br>JP4<br>JP5<br>JP6<br>JP9<br>JP10                                                    | JP14~JP18<br>V <sub>CORE</sub> = 3.3V<br>1 2<br>JP14<br>JP15<br>JP16<br>JP17<br>JP17<br>JP18                                                                                  |
| CPU TYPE                                              | JP1~6, JP9~10                                                                                                    | JP14~JP18                                                                                                    | CPU TYPE<br>3-15                                      | JP1~6, JP9~10                                                                                                    | JP14~JP18                                                                                                    |

| MVP3 s                             | SYSTEM BOARD                                                                               |                                                                                      |                                    | HARDWA                                                                                              | RE SETUP                                                                             |
|------------------------------------|--------------------------------------------------------------------------------------------|--------------------------------------------------------------------------------------|------------------------------------|----------------------------------------------------------------------------------------------------|--------------------------------------------------------------------------------------|
| Intel<br>80502<br>-150             | 60MHz x 2.5<br>1 2<br>JP1<br>JP2<br>JP3<br>JP4<br>JP5<br>JP6<br>JP9<br>JP10                | V <sub>CORE</sub> = 3.3V<br>1 2<br>JP14<br>JP15<br>JP16<br>JP17<br>JP18              | Intel<br>80502<br>-166             | 66HHz x 2.5<br>1 2<br>JP1<br>JP2<br>JP3<br>JP4<br>JP5<br>JP6<br>JP9<br>JP10                         | V <sub>CORE</sub> = 3.3V<br>1 2<br>JP14<br>JP15<br>JP16<br>JP17<br>JP18              |
| CPU TYPE<br>Intel<br>80502<br>-200 | JP1~6, JP9~10<br>66MHz x 3<br>1 2<br>JP1<br>JP2<br>JP3<br>JP4<br>JP5<br>JP6<br>JP9<br>JP10 | JP14~JP18<br>V <sub>CORE</sub> = 3.3V<br>1 2<br>JP14<br>JP15<br>JP16<br>JP17<br>JP18 | CPU TYPE<br>Intel<br>80503<br>-166 | JP1~6, JP9~10<br>66MHz x 2.5<br>1 2<br>JP1<br>JP2<br>JP3<br>JP4<br>JP5<br>JP6<br>JP9<br>JP10        | JP14~JP18<br>V <sub>CORE</sub> = 2.8V<br>1 2<br>JP14<br>JP15<br>JP16<br>JP17<br>JP18 |
| CPU TYPE<br>Intel<br>80503<br>-200 | JP1~6, JP9~10<br>66MHz x 3<br>1 2<br>JP1<br>JP2<br>JP3<br>JP4<br>JP5<br>JP6<br>JP9<br>JP10 | JP14~JP18<br>V <sub>CORE</sub> = 2.8V<br>1 2<br>JP14<br>JP15<br>JP16<br>JP17<br>JP18 | CPU TYPE<br>Intel<br>80503<br>-233 | JP1~6, JP9~10<br>66MHz x 3.5<br>1 2<br>JP1<br>JP2<br>JP3<br>JP3<br>JP4<br>JP5<br>JP6<br>JP9<br>JP10 | JP14~JP18<br>V <sub>CORE</sub> = 2.8V<br>1 2<br>JP14<br>JP15<br>JP16<br>JP17<br>JP18 |
| CPU TYPE                           | JP1~6, JP9~10                                                                              | JP14~JP18                                                                            | CPU TYPE                           | JP1~6, JP9~10                                                                                       | JP14~JP18                                                                            |

| MVP3 s                    | SYSTEM BOARD                                                                                      | I                                                                                    |                           | HARDWA                                                                                                   | RE SETUP                                                                             |
|---------------------------|---------------------------------------------------------------------------------------------------|--------------------------------------------------------------------------------------|---------------------------|----------------------------------------------------------------------------------------------------|--------------------------------------------------------------------------------------|
| IDT<br>C6-180             | 60MHz x 3<br>1 2<br>JP1<br>JP2<br>JP3<br>JP3<br>JP4<br>JP5<br>JP6<br>JP9<br>JP10                  | V <sub>CORE</sub> = 3.5V<br>1 2<br>JP14<br>JP15<br>JP16<br>JP17<br>JP18              | IDT<br>C6-200             | 66MHz x 3<br>1 2<br>JP1<br>JP2<br>JP3<br>JP3<br>JP4<br>JP5<br>JP6<br>JP9<br>JP10                         | V <sub>CORE</sub> = 3.5V<br>1 2<br>JP14<br>JP15<br>JP16<br>JP17<br>JP18              |
| CPU TYPE<br>IDT<br>C6-225 | JP1~6, JP9~10<br>75MHz x 3<br>1 2<br>JP1<br>JP2<br>JP3<br>JP4<br>JP5<br>JP6<br>JP9<br>JP10        | JP14~JP18<br>V <sub>CORE</sub> = 3.5V<br>1 2<br>JP14<br>JP15<br>JP16<br>JP17<br>JP18 | CPU TYPE<br>IDT<br>C6-240 | JP1~6, JP9~10<br>60MHz x 4<br>1 2<br>JP1<br>JP2<br>JP3<br>JP3<br>JP4<br>JP5<br>JP6<br>JP6<br>JP9<br>JP10 | JP14~JP18<br>V <sub>CORE</sub> = 3.5V<br>1 2<br>JP14<br>JP15<br>JP16<br>JP17<br>JP18 |
| IDT<br>WinChip 2<br>-200  | JP1~6, JP9~10<br>66MHz x 3<br>1 2<br>JP1<br>JP2<br>JP3<br>JP3<br>JP4<br>JP5<br>JP6<br>JP9<br>JP10 | JP14~JP18<br>V <sub>CORE</sub> = 3.5V<br>1 2<br>JP14<br>JP15<br>JP16<br>JP17<br>JP18 | IDT<br>WinChip 2<br>-233  | JP1~6, JP9~10<br>66MHz x 3.5<br>1 2<br>JP1<br>JP2<br>JP3<br>JP3<br>JP4<br>JP5<br>JP6<br>JP9<br>JP10      | JP14~JP18<br>V <sub>CORE</sub> = 3.5V<br>1 2<br>JP14<br>JP15<br>JP16<br>JP17<br>JP18 |
| CPU TYPE                  | JP1~6, JP9~10<br>100MHz x 2.33                                                                    | $JP14 \sim JP18$ $V_{CORE} = 3.5V$                                                   | CPU TYPE                  | JP1~6, JP9~10<br>100MHz x 2.5                                                                            | $\frac{JP14 \sim JP18}{V_{CORE} = 3.5V}$                                             |

| MVP3 s                   | SYSTEM BOARD                                                                                                    |                                                                                      |                          | HARDWA                                                                                                    | RE SETUP                                                                             |
|--------------------------|----------------------------------------------------------------------------------------------------|--------------------------------------------------------------------------------------|--------------------------|----------------------------------------------------------------------------------------------------|--------------------------------------------------------------------------------------|
| IDT<br>WinChip 2<br>-266 | 1       2          JP1          JP2          JP3          JP4          JP5          JP6          JP9          JP10 | 1 2<br>JP14<br>JP15<br>JP16<br>JP16<br>JP17<br>JP18                                  | IDT<br>WinChip 2<br>-300 | 1       2          JP1          JP2          JP3          JP4          JP5          JP6          JP9          JP10 | 1 2<br>JP14<br>JP15<br>JP16<br>JP17<br>JP17                                          |
| IDT<br>WinChip 3<br>-266 | JP1~6, JP9~10<br>66MHz x 3.5<br>1 2<br>JP1<br>JP2<br>JP3<br>JP3<br>JP4<br>JP5<br>JP6<br>JP9<br>JP10                | JP14~JP18<br>V <sub>CORE</sub> = 2.8V<br>1 2<br>JP14<br>JP15<br>JP16<br>JP17<br>JP18 | IDT<br>WinChip 3<br>300  | JP1~6, JP9~10<br>66MHz x 4<br>1 2<br>JP1<br>JP2<br>JP3<br>JP3<br>JP4<br>JP5<br>JP6<br>JP9<br>JP10                  | JP14~JP18<br>V <sub>CORE</sub> = 2.8V<br>1 2<br>JP14<br>JP15<br>JP16<br>JP17<br>JP18 |
| IDT<br>WinChip 3<br>-333 | JP1~6, JP9~10<br>100MHz x 2.66<br>1 2<br>JP1<br>JP2<br>JP3<br>JP4<br>JP5<br>JP6<br>JP9<br>JP10                     | JP14~JP18<br>V <sub>CORE</sub> = 2.8V<br>1 2<br>JP14<br>JP15<br>JP16<br>JP17<br>JP18 | IDT<br>WinChip 3<br>-350 | JP1~6, JP9~10<br>95MHz x 3<br>1 2<br>JP1<br>JP2<br>JP3<br>JP4<br>JP5<br>JP6<br>JP9<br>JP10                         | JP14~JP18<br>V <sub>CORE</sub> = 2.8V<br>1 2<br>JP14<br>JP15<br>JP16<br>JP17<br>JP18 |

# (B) OTHER CPU CLOCK SETTING RESERVED ON THE BOARD :

| MVP3 SYSTEM BOARD HARDWARE SETUP                                                                                          |                                                                                                    |                                                                                                    |                                                                                                    |                                                                                                    |  |  |
|----------------------------------------------------------------------------------------------------|----------------------------------------------------------------------------------------------------|----------------------------------------------------------------------------------------------------|----------------------------------------------------------------------------------------------------|----------------------------------------------------------------------------------------------------|--|--|
| 1       2         JP1       JP2         JP3       JP3         JP4       JP5         JP6       JP9         JP10       JP10 | 1       2         JP1       JP2         JP3       JP3         JP4       JP5         JP6       JP9         JP10       JP10 | 1       2         JP1       JP2         JP3       JP4         JP5       JP6         JP9       JP10                        | 1       2         JP1       JP2         JP3       JP4         JP5       JP6         JP9       JP10                       | 1 2<br>JP1<br>JP2<br>JP3<br>JP4<br>JP5<br>JP6<br>JP9<br>JP10                                       |  |  |
| 75MHz x 5                                                                                                    | 83MHz x 3.5                                                                                                    | 83MHz x 4                                                                                                    | 83MHz x 4.5                                                                                                    | 83MHz x 5                                                                                          |  |  |
| 1       2         JP1       JP2         JP3       JP4         JP5       JP6         JP9       JP10                        | 1 2<br>JP1<br>JP2<br>JP3<br>JP4<br>JP5<br>JP6<br>JP9<br>JP10                                                              | 1       2         JP1       JP2         JP3       JP3         JP4       JP5         JP6       JP9         JP10       JP10 | 1       2         JP1       JP2         JP3       JP3         JP4       JP5         JP6       JP9         JP10       JP1 | 1       2         JP1       JP2         JP3       JP4         JP5       JP6         JP9       JP10 |  |  |
| 83MHz x 5.5                                                                                                    | 95MHz x 3                                                                                                    | 95MHz x 3.5                                                                                                    | 95MHz x 4                                                                                                    | 95MHz x 4.5                                                                                        |  |  |
| 1 2                                                                                                    | 1 2                                                                                                    | 1 2                                                                                                    | 1 2                                                                                                    | 1 2                                                                                                |  |  |
| JP1         JP2         JP3         JP4         JP5         JP6         JP9         JP10                                  | JP1         JP2         JP3         JP4         JP5         JP6         JP9         JP10                                  | JP1         JP2         JP3         JP4         JP5         JP6         JP9         JP10                                  | JP1         JP2         JP3         JP4         JP5         JP6         JP9         JP10                                 | JP1<br>JP2<br>JP3<br>JP4<br>JP5<br>JP6<br>JP9<br>JP10                                              |  |  |

| 95MHz x 5 | 95MHz x 5.5 | 100MHz x 3.5 | 100MHz x 4 | 100MHz x 4.5 |
|-----------|-------------|--------------|------------|--------------|
| 1 2       | 1 2         | 1 2          | 1 2        | 1 2          |
| JP1       | JP1         | JP1          | JP1        | JP1          |

| MVP3 SYST                                                                    | EM BOARD                                                                                                    |                                                                              | HARDWA                                                                       | RE SETUP                                       |
|------------------------------------------------------------------------------|----------------------------------------------------------------------------------------------------|------------------------------------------------------------------------------|------------------------------------------------------------------------------|------------------------------------------------|
| JP2         JP3         JP4         JP5         JP6         JP9         JP10 | JP2         JP3         JP4         JP5         JP6         JP9         JP10                                                                                                    | JP2         JP3         JP4         JP5         JP6         JP9         JP10 | JP2         JP3         JP4         JP5         JP6         JP9         JP10 | JP2<br>JP3<br>JP4<br>JP5<br>JP6<br>JP9<br>JP10 |
| 1       2         1       2                                                  | 1       2         1       2         1       JP1         1       JP2         1       JP3         1       JP4         1       JP5         1       JP9         1       JP9         1       JP10 |                                                                              |                                                                              |                                                |

# (C) For IDT CPU Clock and Ratio

| Clock = 60MHz | 66MHz | 75MHz | 83MHz | 95MHz |
|---------------|-------|-------|-------|-------|
| 1 2           | 1 2   | 1 2   | 1 2   | 1 2   |
| JP1           | JP1   | JP1   | JP1   | JP1   |
| JP2           | JP2   | JP2   | JP2   | JP2   |
| JP3           | JP3   | JP3   | JP3   | JP3   |
| JP9           | JP9   | JP9   | JP9   | JP9   |
| JP10          | JP10  | JP10  | JP10  | JP10  |

| 100MHz |   |   |     |  |
|--------|---|---|-----|--|
|        | 1 | 2 |     |  |
|        |   |   | JP1 |  |
|        |   |   | JP2 |  |

HARDWARE SETUP

|  | JP3  |
|--|------|
|  | JP9  |
|  | JP10 |

| <b>Ratio</b> = 2.33x | 2.5x | 2.66x | <b>3</b> x | 3.33x |
|----------------------|------|-------|------------|-------|
| 1 2                  | 1 2  | 1 2   | 1 2        | 1 2   |
| JP4                  | JP4  | JP4   | JP4        | JP4   |
| JP5                  | JP5  | JP5   | JP5        | JP5   |
| JP6                  | JP6  | JP6   | JP6        | JP6   |

| 3.5x | <b>4x</b> | <b>4.5</b> x |
|------|-----------|--------------|
| 1 2  | 1 2       | 1 2          |
| JP4  | JP4       | JP4          |
| JP5  | JP5       | JP5          |
| JP6  | JP6       | JP6          |

# (D) OTHER CPU VOLTAGE SETTING RESERVED ON THE BOARD:

| $V_{\text{CORE}} = 3.4 V$ | $V_{\text{CORE}} = 3.1 V$ | $V_{\text{CORE}} = 3.0 V$ | $V_{\text{CORE}} = 2.7 V$ | $V_{\text{CORE}} = 2.6 V$ |  |
|---------------------------|---------------------------|---------------------------|---------------------------|---------------------------|--|
| 1 2                       | 1 2                       | 1 2                       | 1 2                       | 1 2                       |  |
| JP14                      | JP14                      | JP14                      | JP14                      | JP14                      |  |
| JP15                      | JP15                      | JP15                      | JP15                      | JP15                      |  |
| JP16                      | JP16                      | JP16                      | JP16                      | JP16                      |  |
| JP17                      | JP17                      | JP17                      | JP17                      | JP17                      |  |
| JP18                      | JP18                      | JP18                      | JP18                      | JP18                      |  |

| $V_{\text{CORE}} = 2.5 V$ | $V_{\text{CORE}} = 2.4 V$ | $V_{\text{CORE}} = 2.3V$ | $V_{\text{CORE}} = 2.1 V$ | $V_{\text{CORE}} = 2.0 V$ |
|---------------------------|---------------------------|--------------------------|---------------------------|---------------------------|
| 1 2                       | 1 2                       | 1 2                      | 1 2                       | 1 2                       |
| JP14                      | JP14                      | JP14                     | JP14                      | JP14                      |
| JP15                      | JP15                      | JP15                     | JP15                      | JP15                      |
| JP16                      | JP16                      | JP16                     | JP16                      | JP16                      |
| JP17                      | JP17                      | JP17                     | JP17                      | JP17                      |
| JP18                      | JP18                      | JP18                     | JP18                      | JP18                      |

| Vcor | E = 1.9V | Vc | ORE = 1.8V | V | CORE | = <b>1.7</b> V | Vc | ORE = | = 1.6V |
|------|----------|----|------------|---|------|----------------|----|-------|--------|
| 1 2  | 2        | 1  | 2          | 1 | 2    | -              | 1  | 2     | 1      |
|      | JP14     |    | JP14       |   |      | JP14           |    |       | JP14   |
|      | JP15     |    | JP15       |   |      | JP15           |    |       | JP15   |

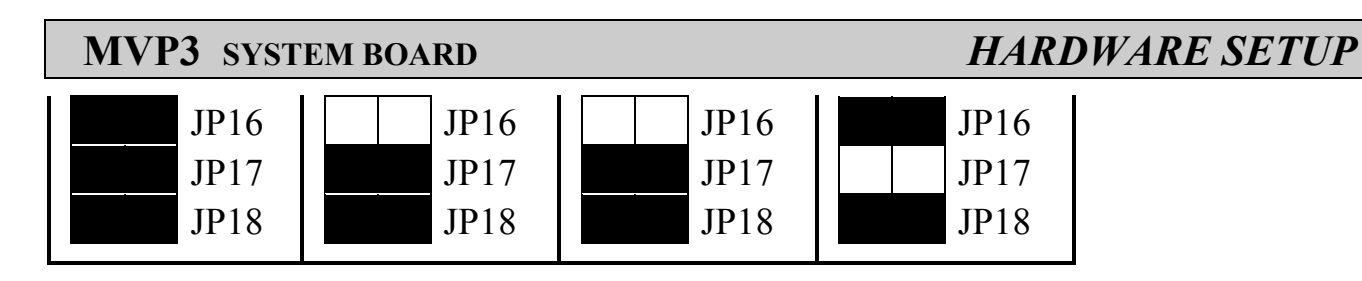

(E) JP12 Clear CMOS button

| <u>Pin #</u> | <b>Function</b>  |
|--------------|------------------|
| 1 - 2        | Normal Operation |
| 2 - 3        | Clear CMOS       |

Note: Improper BIOS setting may cause hang-up to the PC system, Should it be happened, you can use JP12 to clear the information which is stored in the CMOS memory and get the PC system back to normal status. Improper connection may cause permanent damage to the mainboard. Please refer to the following steps to clear the CMOS

- 1. Unplug the AC power cable from the PC system.
- 2. Put the mini jumper on pin 2-3 of JP12 around 3 to 5 seconds will clear the CMOS data, and then return it to the original position ( pin 1-2 ).
- 3. Re-connect the AC power cable.

#### (F) JP7, JP8 DRAM Clock selection

JP7 and JP8 allow you to adjust the SDRAM clock of the memory sub-system. When you select AGP clock, the system memory will be running at 66MHz (PC-66). When you select CPU clock, the SDRAM clock will be the same speed of CPU FSB clock. Followings are the settings of JP7 and JP8:

| JP7, JP8          | SDRAM CLOCK SELECT      |
|-------------------|-------------------------|
| 1 2<br>JP7<br>JP8 | SDRAM CLOCK = CPU CLOCK |
| 1 2<br>JP7<br>JP8 | SDRAM CLOCK = AGP CLOCK |

# 3.2.3 SUGGESTED MEMORY MODULES

This mainboard has three banks of main memory (bank0 - 2) on board (DIMM 1-3) each bank can be single-sided or double-sided, 8MB up to 1GB of local memory can

HARDWARE SETUP

be populated on the board. Standard fast page mode (FPM), Extended Data Out (EDO) and synchronous DRAM (SDRAM) memory are all supported by this mainboard.

The suggested DRAM modules to use on this mainboard is shown as following. :

| (1) FPM and EDO memory | 1: | 512Kbx32 | <b>(2MB)</b> ,  | 1Mbx32  | (4MB),          |
|------------------------|----|----------|-----------------|---------|-----------------|
|                        |    | 2Mbx32   | <b>(8MB)</b> ,  | 4Mbx32  | (16MB),         |
|                        |    | 8Mbx32   | <b>(32MB)</b> , | 16Mbx32 | <b>(64MB)</b> . |
| (2) SDRAM memory       | :  | 1Mbx64   | <b>(8MB)</b> ,  | 2Mbx64  | (16MB),         |
|                        |    | 4Mbx64   | <b>(32MB)</b> , | 8Mbx64  | <b>(64MB)</b> , |
|                        |    | 16Mbx64  | (128MB).        |         |                 |

In order to make the mainboard working properly, at least one bank of memory have to be installed on the board. The "BANK" is the definition of the memory subsystem addressing. Please refer to the following for the definition of "BANK"

| BANK0: | DIMM 1 |
|--------|--------|
| BANK1: | DIMM 2 |
| BANK2: | DIMM 3 |

This mainboard supports EDO, FPM and SDRAM types of memory module. When installing memory modules, you don't have to start from Bank0 first. Basically, the memory can be populated on the board in any order and the system board will detect the memory installed on the board automatically.

So you can install a DIMM module onto one of the DIMM sockets and then you may upgrade your system memory by plugging in another DIMM module in one of the rest DIMM sockets afterward and need not to worry about the sequence.

**Note**: You can use either PC-66 or PC-100 DIMM module on this mainboard. In order to make sure that the DIMM module will be working properly on this mainboard, please refer to page 3-22 for the jumper settings of JP7 and JP8.

# AWARD BIOS SETUP

# 4. AWARD BIOS SETUP

# 4.1 GETTING STARTED

When the system is powered on or reset, the BIOS will execute the Power-On Self Test routines (POST) and checks the functionality of every component in the PC system. During the POST, you will see a copyright message on the screen followed by a diagnostics and initialization procedure. (If an EGA or VGA card is installed, the copyright message of the video card maybe displayed on the screen first.) When the system detects any error, it will gives a series of beeping sounds or display the error message on your screen.

When you have turn on the system, you will see the following display on the system::

| Award Modular BIOS ∨4.51PG, An Energy Star Ally<br>Copyright (C) 1984-98, Award Software, Inc. |                         |
|------------------------------------------------------------------------------------------------|-------------------------|
| xx/xx/xx xxxxxxxxxxxx (YEAR 2000 READY)                                                        | Cenergy                 |
| xxxxxxxxxx CPU Found<br>Memory Test : xxxxxxK OK                                               | EPA POLLUTION PREVENTER |
| Award Plug and Play BIOS Extension v1.0A<br>Copyright (C) 1998, Award Software, Inc.           |                         |
|                                                                                                |                         |
|                                                                                                |                         |
|                                                                                                |                         |
|                                                                                                |                         |
|                                                                                                |                         |
| Press DEL to enter SETUP<br>xx/xx/xx-VP3-586B-xxxxx-2A5LEXXXX-00                               |                         |

Fig. 4-1 Initial Power-On screen.

# AWARD BIOS SETUP

When the POST routines are completed, you will find the following message appears on the lower-left screen :

"Press **DEL** to enter SETUP"

To execute the Award BIOS Setup program, press the **DEL** key and the "MAIN MENU" of the BIOS setup utility as shown in Fig 4-2 will be triggered.

AWARD BIOS SETUP

# 4.2 MAIN MENU

# ROM PCI / ISA BIOS (2A5LEXXX) CMOS SETUP UTILITY AWARD SOFTWARE, INC.

| STANDARD CMOS SETUP        | SUPERVISOR PASSWORD                                |  |  |  |  |  |
|----------------------------|----------------------------------------------------|--|--|--|--|--|
| BIOS FEATURES SETUP        | USER PASSWORD                                      |  |  |  |  |  |
| CHIPSET FEATURES SETUP     | IDE HDD AUTO DETECTION                             |  |  |  |  |  |
| POWER MANAGEMENT SETUP     | HDD LOW LEVEL FORMAT                               |  |  |  |  |  |
| PNP/PCI CONFIGURATION      | SAVE & EXIT SETUP                                  |  |  |  |  |  |
| INTEGRATED PERIPHERALS     | EXIT WITHOUT SAVING                                |  |  |  |  |  |
| LOAD SETUP DEFAULTS        |                                                    |  |  |  |  |  |
| ESC : Ouit                 | $\wedge \psi \leftarrow \rightarrow$ : Select Item |  |  |  |  |  |
| F10 : Save & Exit Setup    | (Shift)F2 : Change Color                           |  |  |  |  |  |
| Time, Date, Hard Disk Type |                                                    |  |  |  |  |  |

Fig. 4-2 CMOS SETUP MAIN MENU screen.

# AWARD BIOS SETUP

# 4.3 CONTROL KEYS

Listed below is an explanation of the keys displayed at the bottom of the screens which will be used in the BIOS SETUP program :

| Arrow Keys      | : Use the arrow keys to move the cursor to the desired item.     |
|-----------------|------------------------------------------------------------------|
| Enter           | : To select the desired item.                                    |
| F1              | : Display the help screen for the selected feature.              |
| (Shift)F2       | : To change the screen color, total 16 colors.                   |
| ESC             | : Exit to the previous screen.                                   |
| PgUp(-)/PgDn(+) | : To modify or change the default value of the highlighted item. |
| <b>F7</b>       | : Loads the SETUP default values from BIOS default table, (only  |
|                 | for the current page will be recovered)                          |
| F10             | : Save all changes made to CMOS RAM in the MAIN MENU.            |

The following sections shows all the screens which you will find in the CMOS SETUP routine, each figure contains the setup items and its default settings. At the bottom of some screen display, you may find the description of all function key which you can use it to change the settings. If you are not quite sure of the definition for some specific items, please consult your mainboard supplier for details.

# AWARD BIOS SETUP

#### 4.4 STANDARD CMOS SETUP

#### ROM PCI / ISA BIOS (2A5LEXXX) STANDARD CMOS SETUP AWARD SOFTWARE, INC.

| Date (mm : dd : yy)      | Sat    | Jul                 | 4                   | 1998      |          |            |          |      |
|--------------------------|--------|---------------------|---------------------|-----------|----------|------------|----------|------|
| Time (hh : mm : ss)      | 08     | : 35                | : 45                |           |          |            |          |      |
| HARD DISKS               | ГҮРЕ   | SIZE                | CYLS                | HEAD      | PRECOMP  | LANDZ      | SECTOR   | MODE |
| Primary Master           | Auto   | 0                   | 0                   | 0         | 0        | 0          | 0        | Auto |
| Primary Slave            | None   | 0                   | 0                   | 0         | 0        | 0          | 0        |      |
| Secondary Master         | Auto   | 0                   | 0                   | 0         | 0        | 0          | 0        | Auto |
| Secondary Slave          | None   | 0                   | 0                   | 0         | 0        | 0          | 0        |      |
| Drive A : 1.44M, 3.5 in. |        |                     |                     |           |          |            |          |      |
| Drive B : None           |        |                     |                     |           | Base     | Memory     | : 640    | K    |
|                          |        |                     |                     |           | Extended | Memory     | : xxxxxx | K    |
|                          |        |                     |                     |           | Other    | Memory     | : xxxxxx | Κ    |
| Video : EGA              | A/VGA  |                     |                     |           | Total    | Memory     | : xxxxxx | K    |
| Halt On : All            | Errors |                     |                     |           |          |            |          |      |
| ESC : Quit               |        | $\wedge \downarrow$ | $\leftrightarrow$ : | Select It | em Pl    | J/PD/+/- : | : Modify |      |
| F1 : Help                |        | (Shif               | tt)F2 :             | Change    | Color    |            |          |      |

Fig. 4-3 STANDARD CMOS SETUP screen.

#### **MODE:**

The BIOS on the mainboard provides three different modes to support both normal size IDE hard disk drive and the hard disk drive which is above 528MB:

- NORMAL : For IDE hard disk drives which is smaller than 528MB.
- LBA : For IDE hard disk drive which is above 528MB (ideally, it can be as big as 8.4GB) that use Logic Block Addressing (LBA) mode.
- Large : For IDE hard disks size larger then 528MB but it does not support the LBA mode. (**Note:** Large mode is not fully supported by most operation systems so far. Only MS-DOS is recommended on such hard disk drive. )

*Note* : Some certain operation system (like SCO-UNIX) will have to choose the "NORMAL" mode when installation.

AWARD BIOS SETUP

# 4.5 BIOS FEATURES SETUP

#### ROM PCI / ISA BIOS (2A5LEXXX) BIOS FEATURES SETUP AWARD SOFTWARE, INC.

| Virus Warning               | • | Disabled | Video BIOS Shadow : Enabled                                           |
|-----------------------------|---|----------|-----------------------------------------------------------------------|
| CPU Internal Cache          | : | Enabled  | C8000-CBFFF Shadow : Disabled                                         |
| External Cache              | : | Enabled  | CC000-CFFFF Shadow : Disabled                                         |
| Quick Power On Self Test    | : | Enabled  | D0000-D3FFF Shadow : Disabled                                         |
| Boot Sequence               | : | A,C,SCSI | D4000-D7FFF Shadow : Disabled                                         |
| Swap Floppy Drive           | : | Disabled | D8000-DBFFF Shadow : Disabled                                         |
| Boot Up Floppy Seek         | : | Enabled  | DC000-DFFFF Shadow : Disabled                                         |
| Boot Up NumLock Status      | : | On       |                                                                       |
| Gate A20 Option             | : | Normal   |                                                                       |
| Memory Parity/ECC Check     | : | Enabled  |                                                                       |
| Typematic Rate Setting      | : | Disabled |                                                                       |
| Typematic Rate (Chars/Sec)  | : | 6        |                                                                       |
| Typematic Rate (Msec)       | : | 250      |                                                                       |
| Security Option             | : | Setup    | ESC : Quit $\uparrow \downarrow \leftarrow \rightarrow$ : Select Item |
| PS/2 mouse function control | : | Enabled  | F1 : Help PU/PD/+/- : Modify                                          |
| PCI/VGA Palette Snoop       | : | Disabled | F5 : Old Values (Shift)F2 : Color                                     |
| OS Select For DRAM > 64MB   | : | Non-OS2  | F7 : Load Setup Defaults                                              |

Fig. 4-4 BIOS FEATURES SETUP screen.

#### **Virus Warning**

When this item is enabled, the system BIOS will monitor the boot sector and partition table of the hard disk drive for any attempt of modification. If an attempt is detected, the BIOS will halt the system and the following error message will appear. When you find such message, please run an anti-virus program to locate and remove the.

! WARNING ! Disk boot sector is to be modified Type "Y" to accept write or "N" to abort write Award Software, Inc.

AWARD BIOS SETUP

| Enabled  | Activates automatically when the system boots up causing |
|----------|----------------------------------------------------------|
|          | a warning message to appear when anything attempts to    |
|          | access the boot sector or hard disk partition table.     |
| Disabled | No warning message will appear when anything attempts    |
|          | to access the boot sector or hard disk partition table.  |

*NOTE:* Many disk diagnostic programs which attempt to access the boot sector table can cause the above warning message. If you will be running such a program, we recommend that you first disable Virus Protection beforehand.

#### **CPU Internal /External Cache**

These two categories allow you to enable or disable the cache memory on the CPU to speed up memory access. The default value is enabled.

#### **Quick Power On Self Test**

This category speeds up Power On Self Test (POST) after you power up the computer. If it is set to Enable, the system BIOS will shorten or skip some check items during POST.

| Enabled  | Enable quick POST |
|----------|-------------------|
| Disabled | Normal POST       |

#### **Boot Sequence**

This category determines which drive to search first for the disk operating system (i.e., DOS). The options available are "A,C,SCSI", "C,A,SCSI", "C,CDROM,A", "CDROM,C,A", "D,A,SCSI", "E,A,SCSI", "F,A,SCSI", "SCSI,A,C", "SCSI,C,A", "C only" and "LS/ZIP,C". Default value is A,C,SCSI.

When select to load the OS from "CDROM,C,A" or "LS/ZIP,C", you must select the "HARD DISK TYPE and MODE" properly, the "Auto" selection is recommended so that you can use CDROM or LS/ZIP device to load the OS into your system. (You can find these items in the "STANDARD CMOS SETUP")

#### **Swap Floppy Drive**

This item allows you to determine whether enable the swap floppy drive or not. The choice: Enabled/Disabled.

AWARD BIOS SETUP

#### **Boot Up Floppy Seek**

During POST, BIOS will determine if the floppy disk drive installed is 40 or 80 tracks. 360K type is 40 tracks while 760K, 1.2M and 1.44M are all 80 tracks.

| Enabled  | BIOS searches for floppy disk drive to determine if it is 40 or 80 |
|----------|--------------------------------------------------------------------|
|          | tracks. Note that BIOS can not tell from 720K, 1.2M or 1.44M       |
|          | drive type as they are all 80 tracks.                              |
| Disabled | BIOS will not search for the type of floppy disk drive by track    |
|          | number. Note that there will not be any warning message if the     |
|          | drive installed is 360K.                                           |

#### **Boot Up NumLock Status**

This allows you to determine the default state of the numeric keypad. By default, the system boots up with NumLock on.

| On  | Keypad is number keys |
|-----|-----------------------|
| Off | Keypad is arrow keys  |

#### **Boot Up System Speed**

Selects the default system speed -- the normal operating speed at power up.

| High | Set the speed to high |
|------|-----------------------|
| Low  | Set the speed to low  |

#### Gate A20 Option

This entry allows you to select how the gate A20 is handled. The gate A20 is a device used to address memory above 1 Mbytes. Initially, the gate A20 was handled via a pin on the keyboard. Today, while keyboards still provide this support, it is more common, and much faster, for the system chipset to provide support for gate A20.

| Normal | keyboard |
|--------|----------|
| Fast   | chipset  |

# AWARD BIOS SETUP

#### **Typematic Rate Setting**

This determines if the typematic rate is to be used. When disabled, continually holding down a key on your keyboard will generate only one instance. In other words, the BIOS will only report that the key is down. When the typematic rate is enabled, the BIOS will report as before, but it will then wait a moment, and, if the key is still down, it will begin the report that the key has been depressed repeatedly. For example, you would use such a feature to accelerate cursor movements with the arrow keys.

| Enabled  | Enable typematic rate  |
|----------|------------------------|
| Disabled | Disable typematic rate |

#### Typematic Rate (Chars/Sec)

When the typematic rate is enabled, this selection allows you select the rate at which the keys are accelerated.

| 6  | 6 characters per second  |
|----|--------------------------|
| 8  | 8 characters per second  |
| 10 | 10 characters per second |
| 12 | 12 characters per second |
| 15 | 15 characters per second |
| 20 | 20 characters per second |
| 24 | 24 characters per second |
| 30 | 30 characters per second |

#### **Typematic Delay (Msec)**

When the typematic rate is enabled, this selection allows you to select the delay between when the key was first depressed and when the acceleration begins.

| 250  | 250 msec  |
|------|-----------|
| 500  | 500 msec  |
| 750  | 750 msec  |
| 1000 | 1000 msec |

#### **Security Option**

This category allows you to limit access to the system and Setup, or just to Setup

| System | The system will not boot and access to Setup will be denied |
|--------|-------------------------------------------------------------|
|        | if the correct password is not entered at the prompt.       |
| Setup  | The system will boot, but access to Setup will be denied if |
|        | the correct password is not entered at the prompt.          |

**Note:** To disable security, select PASSWORD SETTING at Main Menu and then you will be asked to enter password. Do not type anything and just press <Enter>, it will disable security. Once the security is disabled, the system will boot and you can enter Setup freely.

#### PCI / VGA Palette Snoop

It determines whether the MPEG ISA/VESA VGA Cards can work with PCI/VGA or not.

| Enabled  | When PCI/VGA working with MPEG ISA/VESA VGA Card.     |
|----------|-------------------------------------------------------|
| Disabled | When PCI/VGA not working with MPEG ISA/VESA VGA Card. |

#### **OS Select for DRAM > 64**

This item allows you to access the memory that over 64MB in OS/2. The choice: Non-OS2, OS2.

#### **Video BIOS Shadow**

Determines whether video BIOS will be copied to RAM. However, it is optional depending on chipset design. Video Shadow will increase the video speed.

| Enabled  | Video shadow is enabled  |
|----------|--------------------------|
| Disabled | Video shadow is disabled |

#### C8000 - CBFFF Shadow/DC000 - DFFFF Shadow

These categories determine whether option ROMs will be copied to RAM. An example of such option ROM would be support of on-board SCSI.

| Enabled  | Optional shadow is enabled  |
|----------|-----------------------------|
| Disabled | Optional shadow is disabled |

AWARD BIOS SETUP

# 4.6 CHIPSET FEATURES SETUP

# ROM PCI / ISA BIOS (2A5LEXXX) CMOS SETUP UTILITY CHIPSET FEATURES SETUP

| Bank 0/1 DRAM Timing                                                                            | : SDRAM 10ns                                  | OnChip USB                                                                                                    | : Enabled                            |
|-------------------------------------------------------------------------------------------------|-----------------------------------------------|----------------------------------------------------------------------------------------------------|--------------------------------------|
| Bank 2/3 DRAM Timing                                                                            | : FP/EDO 70ns                                 | USB Keyboard Support                                                                                           | : Disabled                           |
| Bank 4/5 DRAM Timing                                                                            | : FP/EDO 70ns                                 |                                                                                                    |                                      |
| SDRAM Cycle Length                                                                              | : 3                                           | Auto Detect DIMM/PCI CLK                                                                                       | : Enabled                            |
| DRAM Read Pipeline                                                                              | : Enabled                                     | Spread Spectrum                                                                                                | : Disabled                           |
| Cache Rd+CPU Wt Pipeline<br>Cache Timing                                                        | : Enabled<br>: Fast                           |                                                                                                    |                                      |
| Video BIOS Cacheable<br>System BIOS Cacheable<br>Memory Hole At 15Mb Addr.<br>AGP Aperture Size | : Enabled<br>: Enabled<br>: Disabled<br>: 64M |                                                                                                    |                                      |
|                                                                                                 |                                               | ESC: Quit $\wedge \psi \leftarrow \rightarrow$ F1: HelpPU/PD/+/-F5: Old Values(Shift)F2F7: Load Setup Defaults | : Select Item<br>: Modify<br>: Color |

Fig. 4-5 CHIPSET FEATURES SETUP screen.

**WARNING**: The selection fields on this screen are provided for the professional technician who can modify the Chipset features to meet some specific requirement. If you do not have the related technical background, do not attempt to make any change except the following items.

This section allows you to configure the system based on the specific features of the installed chipset. This chipset manages bus speeds and access to system memory resources, such as DRAM and the external cache. It also coordinates communications between the conventional ISA bus and the PCI bus. It must be stated that these items should never need to be altered. The default settings have been chosen because they provide the best operating conditions for your system. The only time you might consider making any changes would be if you discovered that data was being lost while using your system.

# AWARD BIOS SETUP

Bank 0/1 ( 2/3, 4/5)DRAM Timing : BANK 0/1: DIMM1 BANK 2/3: DIMM2 BANK 4/5: DIMM3

The memory modules inserted onto the mainboard will be detected by the system BIOS automatically. For example, when you insert a SDRAM module onto DIMM1, DIMM2 or DIMM3, "SDRAM 10ns" will be displayed on the screen shown above. (It will be "FP/EDO 70ns" when SDRAM module is absent on the DIMM subsystem.) There are two optimum values suggested for the chipset and CPU registers. As for SDRAM modules, "10ns" is suggested for most modules. "8ns" will let you have begtter performance, but it may cause system unstable when SDRAM modules are not fast enough.

#### SDRAM Cycle Length

This field sets the CAS latency timing. The Choice: 2, 3.

#### **DRAM Read Pipeline**

You may select *Enabled* for this field when PBSRAMs are installed. Pipelining improves system performance.

The Choice: Enabled, Disabled.

#### Cache Rd+CPU Wt Pipeline

This item allows you to enable/disable the cache timing. The Choice: Enabled, Disabled.

#### Video BIOS Cacheable

When enabled. The Video BIOS cache will cause access to video BIOS addressed at C0000H to C7FFFH to be cached, if the cache controller is also enabled

The Choice: Enabled, Disabled.

# AWARD BIOS SETUP

#### System BIOS Cacheable

As with caching the Video BIOS above, enabling this selection allows accesses to the system BIOS ROM addressed at F0000H-FFFFFH to be cached, provided that the cache controller is enabled.

The Choice: Enabled, Disabled.

#### Memory Hole At 15Mb Addr

In order to improve performance, certain space in memory is reserved for ISA cards. This memory must be mapped into the memory space below 16MB.

The Choice: Disabled, 15M-16M, 14M-16M.

#### **AGP** Aperture Size

Select the size of Accelerated Graphics Port (AGP) aperture. The aperture is a portion of the PCI memory address range dedicated for graphics memory address space. Host cycles that hit the aperture range are forwarded to the AGP without any translation. See <u>www.apgforum.org</u> for AGP information.

The Choice: 4M, 8M, 16M, 32M, 65M, 128M, 256M.

#### **OnChip USB**

Select Enabled if your system contains a Universal Serial Bus (USB) controller and you have a USB peripheral.

The Choice: Enabled, Disabled.

#### **USB Keyboard Support**

Select Enabled if your system contains a Universal Serial Bus (USB) controller and you have a USB keyboard.

The Choice: Enabled, Disabled.

# AWARD BIOS SETUP

# 4.7 POWER MANAGEMENT SETUP

## ROM PCI / ISA BIOS (2A5LEXXX) POWER MANAGEMENT SETUP AWARD SOFTWARE, INC.

| Power Management    | : User Define  | Primary INTR                                   | : ON          |
|---------------------|----------------|------------------------------------------------|---------------|
| PM Control by APM   | : Yes          | IRQ3 (COM2)                                    | : Primary     |
| Video Off Option    | : Suspend->Off | IRQ4 (COM1)                                    | : Primary     |
| Video Off Method    | : Blank Screen | IRQ5 (LPT2)                                    | : Primary     |
| MODEM Use IRQ       | : 3            | IRQ6 (Floppy Disk)                             | : Primary     |
| Soft-Off by PWRBTN  | : Instant-Off  | IRQ7 (LPT1)                                    | : Primary     |
| ** PM Timers **     |                | IRQ8 (RTC Alarm)                               | : Disabled    |
| HDD Power Down      | : Disabled     | IRQ9 (IRQ2 Redir)                              | : Secondary   |
| Doze Mode           | : Disabled     | IRQ10 (Reserved)                               | : Secondary   |
| Suspend Mode        | : Disabled     | IRQ11 (Reserved)                               | : Secondary   |
|                     |                | IRQ12 (PS/2 Mouse)                             | : Primary     |
| ** PM Events **     |                | IRQ13 (Coprocessor)                            | : Primary     |
| VGA                 | : OFF          | IRQ14 (Hard Disk)                              | : Primary     |
| LPT & COM           | : LPT/COM      | IRQ15 (Reserved)                               | : Disabled    |
| HDD & FDD           | : ON           |                                                |               |
| DMA/master          | : OFF          | ESC : Quit $\land \lor \leftarrow \rightarrow$ | : Select Item |
| Modem or LAN Resume | : Disabled     | F1 : Help PU/PD/+/                             | - : Modify    |
| RTC Alarm Resume    | : Disabled     | F5 : Old Values (Shi                           | ft)F2 : Color |
|                     |                | F7 : Load Setup Defa                           | ults          |
|                     |                |                                                |               |

Fig. 4-6 POWER MANAGEMENT SETUP screen.

*WARNING* : The selection fields on this screen are provided for the professional technician who can modify the Chipset features to meet some specific requirement. If you do not have the related technical background, do not attempt to make any change except the following items.

#### **Power Management**

This category allows you to select the type (or degree) of power saving and is directly related to the following modes:

- 1. Doze Mode
- 2. Suspend Mode
- 3. HDD Power Down

There are four selections for Power Management, three of which have fixed mode settings.

| Disable (default) | No power management. Disables all four modes     |  |  |  |  |
|-------------------|--------------------------------------------------|--|--|--|--|
| Min. Power Saving | Minimum power management.                        |  |  |  |  |
|                   | Doze Mode = $1 \text{ hr.}$                      |  |  |  |  |
|                   | Standby Mode = $1 \text{ hr.},$                  |  |  |  |  |
|                   | Suspend Mode = $1 \text{ hr.},$                  |  |  |  |  |
|                   | HDD Power Down = $15 \text{ min.}$               |  |  |  |  |
| Max. Power Saving | Maximum power management                         |  |  |  |  |
|                   | ONLY AVAILABLE FOR SL CPU'S.                     |  |  |  |  |
|                   | Doze Mode = 1 min.,                              |  |  |  |  |
|                   | Standby Mode = 1 min.,                           |  |  |  |  |
|                   | Suspend Mode = 1 min.,                           |  |  |  |  |
|                   | HDD Power Down = $1 \text{ min.}$                |  |  |  |  |
| User Defined      | Allows you to set each mode individually. When   |  |  |  |  |
|                   | not disabled, each of the ranges are from 1 min. |  |  |  |  |
|                   | to 1 hr. except for HDD Power Down which         |  |  |  |  |
|                   | ranges from 1 min. to 15 min. and disable.       |  |  |  |  |

#### **PM Control APM**

When enabled, an Advanced Power Management device will be activated to enhance the Max. Power Saving mode and stop the CPU internal clock. If Advance Power Management (APM) is installed on your system, selecting Yes gives better power savings.

If the Max. Power Saving is not enabled, this will be preset to No.

AWARD BIOS SETUP

#### Video Off Option

When enabled, this feature allows the VGA adapter to operate in a power saving mode.

| Always On      | Monitor will remain on during power saving modes.                       |  |  |  |  |
|----------------|-------------------------------------------------------------------------|--|--|--|--|
| Suspend> Off   | Monitor blanked when the systems enters the Suspend mode.               |  |  |  |  |
| Susp,Stby> Off | Monitor blanked when the system enters either Suspend or Standby modes. |  |  |  |  |
| All Modes> Off | Monitor blanked when the system enters any power saving mode.           |  |  |  |  |

#### Video Off Method

This determines the manner in which the monitor is blanked.

| V/H SYNC+Blank | This selection will cause the system to turn off the  |  |  |  |  |
|----------------|-------------------------------------------------------|--|--|--|--|
|                | vertical and horizontal synchronization ports and     |  |  |  |  |
|                | write blanks to the video buffer.                     |  |  |  |  |
| Blank Screen   | This option only writes blanks to the video buffer.   |  |  |  |  |
| DPMS           | Select this option if your monitor supports the       |  |  |  |  |
|                | Display Power Management Signaling (DPMS)             |  |  |  |  |
|                | standard of the Video Electronics Standards to select |  |  |  |  |
|                | video power management values.                        |  |  |  |  |

#### **MODEM Use IRQ**

This determines the IRQ in which the MODEM can use.

The choice: 1, 3, 4, 5, 7, 9, 10, 11, NA.

#### **Soft-Off by PWRBTN**

When Enabled, turning the system off with the on/off button places the system in a very low-power-usage state, with only enough circuitry receiving power to detect power button activity or Resume by Ring activity.

The choice: Delay 4 Sec, Instant Off.

AWARD BIOS SETUP

#### **PM Timers**

The following four modes are Green PC power saving functions which are only user configurable when *User Defined* Power Management has been selected. See above for available selections.

#### HDD Power Down

When enabled and after the set time of system inactivity, the hard disk drive will be powered down while all other devices remain active.

#### **Doze Mode**

When enabled and after the set time of system inactivity, the CPU clock will run at slower speed while all other devices still operate at full speed

#### **Suspend Mode**

When enabled and after the set time of system inactivity, all devices except the CPU will be shut off.

#### \*\* PM Events \*\*

PM events are I/O events whose occurrence can prevent the system from entering a power saving mode or can awaken the system from such a mode. In effect, the system remains alert for anything which occurs to a device which is configured as On, even when the system is in a power down mode.

#### VGA

When set to *On* (default), any event occurring at a VGA port will awaken a system which has been powered down.

#### LPT & COM

When set to LPT/COM, any event occurring at a COM(serial)/LPT (printer) port will awaken a system which has been powered down.

#### HDD & FDD

When set to *On* (default), any event occurring at a hard or floppy drive port will awaken a system which has been powered down.

#### **DMA/master**

When set to *On* (default:Off), any event occurring to the DMA controller will awaken a system which has been powered down.

#### Modem or LAN Resume

When set to *Enabled*, any event occurring to the Modem Ring will awaken a system which has been powered down.

#### **RTC Alarm Resume**

When set to *Enable RTA Alarm Resume*, you could set the date (of month) and timer (hh:mm:ss), any event occurring at will awaken a system which has been powered down.

#### **Primary INTR**

When set to On (default), any event occurring at will awaken a system which has been powered down.

The following is a list of IRQ's, Interrupt **R**eQuests, which can be exempted much as the COM ports and LPT ports above can. When an I/O device wants to gain the attention of the operating system, it signals this by causing an IRQ to occur. When the operating system is ready to respond to the request, it interrupts itself and performs the service. As above, the choices are *On* and *Off. On* is the default.

When set *On*, activity will neither prevent the system from going into a power management mode nor awaken it.

- IRQ3 (COM 2 )
- IRQ4 (COM 1)
- IRQ5 (LPT 2)
- IRQ6 (Floppy Disk)
- IRQ7 (LPT 1)
- IRQ8 (RTC Alarm)
- IRQ9 (IRQ2 Redir)
- IRQ10 (Reserved)
- IRQ11 (Reserved)
- IRQ12 ( PS / 2 Mouse )
- IRQ13 (Coprocessor)
- IRQ14 (Reserved)
- IRQ15 (Reserved)

AWARD BIOS SETUP

# 4.8 PNP/PCI CONFIGURATION

#### ROM PCI / ISA BIOS (2A5LEXXX) INTEGRATED PERIPHERALS AWARD SOFTWARE, INC.

| PNP OS Installed : No               | CPU to PCI Write Buffer : Enabled                               |
|-------------------------------------|-----------------------------------------------------------------|
| Resources Controlled By : Manual    | PCI Dynamic Bursting : Enabled                                  |
| Reset Configuration Data : Disabled | PCI Master 0 WS Write : Enabled                                 |
|                                     | PCI Delay Transaction : Enabled                                 |
| IRQ-3 assigned to : PCI/ISA PnP     | PCI Master Read Prefetch : Enabled                              |
| IRQ-4 assigned to : PCI/ISA PnP     | PCI #2 Access #1 Retry : Disabled                               |
| IRQ-5 assigned to : PCI/ISA PnP     | AGP Master 1 WS Write : Enabled                                 |
| IRQ-7 assigned to : PCI/ISA PnP     | AGP Master 1 WS Read : Disabled                                 |
| IRQ-9 assigned to : PCI/ISA PnP     |                                                                 |
| IRQ-10 assigned to : PCI/ISA PnP    | PCI IRQ Actived By : Level                                      |
| IRQ-11 assigned to : PCI/ISA PnP    | Assign IRQ For USB : Enabled                                    |
| IRQ-12 assigned to : PCI/ISA PnP    | Assign IRQ For VGA : Enabled                                    |
| IRQ-14 assigned to : PCI/ISA PnP    |                                                                 |
| IRQ-15 assigned to : PCI/ISA PnP    |                                                                 |
| DMA-0 assigned to : PCI/ISA PnP     |                                                                 |
| DMA-1 assigned to : PCI/ISA PnP     | ESC : Quit $\uparrow \lor \leftarrow \rightarrow$ : Select Item |
| DMA-3 assigned to : PCI/ISA PnP     | F1 : Help PU/PD/+/- : Modify                                    |
| DMA-5 assigned to : PCI/ISA PnP     | F5 : Old Values (Shift)F2 : Color                               |
| DMA-6 assigned to : PCI/ISA PnP     | F7 : Load Setup Defaults                                        |
| DMA-7 assigned to : PCI/ISA PnP     |                                                                 |

Fig. 4-7 PNP/PCI CONFIGURATION setup screen.

*WARNING* : The selection fields on this screen are provided for the professional technician who can modify the Chipset features to meet some specific requirement. If you do not have the related technical background, do not attempt to make any change except the following items.

#### **PNP OS Installed**

Select Yes if the system operating environment is Plug-and-Play aware (e.g., Windows 95). The Choice: Yes and No.

# AWARD BIOS SETUP

#### **Resource controlled by**

The Award Plug and Play BIOS has the capacity to automatically configure all of the boot and Plug and Play compatible devices. However, this capability means absolutely nothing unless you are using a Plug and Play operating system such as Windows®95.

The choice: Auto and Manual.

#### **Reset Configuration Data**

Normally, you leave this field Disabled. Select Enabled to reset Extended System Configuration Data (ESCD) when you exit Setup if you have installed a new addon and the system reconfiguration has caused such a serious conflict that the operating system can not boot.

The choice: Enabled and Disabled.

#### IRQ3/4/5/7/9/10/11/12/14/15 assigned to,

When resources are controlled manually, assign each system interrupt as one of the following types, depending on the type of device using the interrupt:

Legacy ISA Devices compliant with the original PC AT bus specification, requiring a specific interrupt ( such as IRQ4 for serial port 1). PCI/ISA PnP Devices compliant with the Plug and Play standard, whether designed for PCI or ISA bus architecture.

The choice: Legacy ISA and PCI/ISA PnP.

#### DMA0/1/3/5/6/7 assigned to

When resources are controlled manually, assign each system DMA channel as one of the following types, depending on the type of device using the interrupt:

Legacy ISA Devices compliant with the original PC AT bus specification, requiring a specific interrupt ( such as IRQ4 for serial port 1). PCI/ISA PnP Devices compliant with the Plug and Play standard, whether designed for PCI or ISA bus architecture.

The choice: Legacy ISA and PCI/ISA PnP.

#### **CPU to PCI Write Buffer**

When enabled, up to four D words of data can be written to the PCI bus without interrupting the CPU. When disabled, a write buffer is <u>not</u> used and the CPU read cycle will <u>not</u> be completed until the PCI bus signals that it is ready to receive the data..

The choice: Enabled, Disabled.

#### **PCI Dynamic Bursting**

When Enabled, data transfers on the PCI bus, where possible, make use of the high-performance PCI bust protocol, in which greater amounts of data are transferred at a single command..

The choice: Enabled, Disabled.

#### PCI Master 0 WS Write

When Enabled, writes to the PCI bus are command with zero wait states. The choice: Enabled, Disabled.

#### **PCI Delay Transaction**

The chipset has an embedded 32-bit posted write buffer to support delay transactions cycles. Select Enabled to support compliance with PCI specification version 2.1.

The choice: Enabled, Disabled.

#### **PCI Master Read Prefetch**

This item allows you enable/disable the PCI Master Read Prefetch. The choice: Enabled, Disabled.

#### PCI #2 Access #1 Retry

This item allows you enable/disable the PCI #2 Access #1 Retry. The choice: Enabled, Disabled.

#### PCI Master 1 WS Write

This implements a single delay when writing to the PCI Bus. By default, two-wait states are used by the system, allowing for greater stability. The choice: Enabled, Disabled.

#### PCI Master 1 WS Read

This implements a single delay when reading to the PCI Bus. By default, two-wait states are used by the system, allowing for greater stability. The choice: Enabled, Disabled.

# AWARD BIOS SETUP

# 4.9 INTEGRATED PERIPHERALS

#### ROM PCI / ISA BIOS (2A5LEXXX) INTEGRATED PERIPHERALS AWARD SOFTWARE, INC.

| On-Chip IDE First Channel  | : | Enabled     | Onboard Parallel Port : 378 / IRQ 7                           |
|----------------------------|---|-------------|---------------------------------------------------------------|
| On-Chip IDE Second Channel | : | Enabled     | Onboard Parallel Mode : SPP                                   |
| IDE Prefetch Mode          | : | Enabled     |                                                               |
| IDE HDD Block Mode         | : | Enabled     |                                                               |
| IDE Primary Master PIO     | : | Auto        |                                                               |
| IDE Primary Slave PIO      | : | Auto        |                                                               |
| IDE Secondary Master PIO   | : | Auto        |                                                               |
| IDE Secondary Slave PIO    | : | Auto        |                                                               |
| IDE Primary Master UDMA    | : | Auto        |                                                               |
| IDE Primary Slave UDMA     | : | Auto        |                                                               |
| IDE Secondary Master UDMA  | : | Auto        |                                                               |
| IDE Secondary Slave UDMA   | : | Auto        |                                                               |
| Init AGP Display First     | : | PCI Slot    |                                                               |
|                            |   |             |                                                               |
| Onboard FDC Controller     | : | Enabled     |                                                               |
| Onboard Serial Port 1      | : | 3F8 / IRQ 4 | ESC : Quit $\wedge \psi \leftarrow \rightarrow$ : Select Item |
| Onboard Serial Port 2      | : | 2F8 / IRQ 3 | F1 : Help PU/PD/+/- : Modify                                  |
| UART 2 Mode                | : | Standard    | F5 : Old Values (Shift)F2 : Color                             |
|                            |   |             | F7 : Load Setup Defaults                                      |
|                            |   |             |                                                               |

Fig. 4-8 INTEGRATED PERIPHERALS setup screen.

#### **OnChip IDE First Channel**

This chipset contains a PCI IDE interface with support for two IDE channels. Select Enabled to activate the first and/or second IDE interface. Select Disabled to deactivate this interface, if you install a first and/or second add-in IDE interface IDE interface.

| Enabled  | First HDD controller used – Default |
|----------|-------------------------------------|
| Disabled | First HDD controller not used.      |

AWARD BIOS SETUP

#### **OnChip IDE Second Channel**

This chipset contains a PCI IDE interface with support for two IDE channels. Select Enabled to activate the first and/or second IDE interface. Select Disabled to deactivate this interface, if you install a first and/or second add-in IDE interface IDE interface.

| Enabled  | Second HDD controller used      |
|----------|---------------------------------|
| Disabled | Second HDD controller not used. |

#### **IDE Prefetch Mode**

Enable prefetching for IDE drive interfaces that support its faster drive accesses. If you are getting disk drive errors, change the setting to omit the drive interface where the errors occur. Depending on the configuration of your IDE subsystem, this field may not appear, and it does not appear when the Internal PCI/IDE field, above, is Disabled.

The choice: Enabled, Disabled.

#### **IDE HDD Block Mode**

This item allows your hard disk controller to use the fast block mode to transfer data to and from your hard disk drive (HDD). Select Enabled only if your hard drives support block mode.

| Enabled  | IDE controller uses block mode. |  |  |  |  |  |
|----------|---------------------------------|--|--|--|--|--|
| Disabled | IDE controller uses standard    |  |  |  |  |  |
|          | mode                            |  |  |  |  |  |

#### **IDE Primary/Secondary Master/Slave PIO**

The four IDE PIO (Programmed Input/Output) fields let you set a PIO mode (0-4) for each of the four IDE devices that the onboard IDE interface supports.Modes 0 through 4 provide successively increased performance. In Auto mode, the system automatically determines the best mode for each device.

#### IDE Primary/Secondary Master/Slave UDMA

Ultra DMA/33 implementation is possible only if your IDE hard drive supports it and the operating environment includes a DMA driver (Windows 95 OSR2 or a third-party IDE bus master driver). If your hard drive and your system software both support Ultra DMA/33, select Auto to enable BIOS support. The Choice: Auto, Disabled

# AWARD BIOS SETUP

# **Onboard FDC Controller**

This should be enabled if your system has a floppy disk drive (FDD) installed on the system board and you wish to use it. Even when so equipped, if you add a higher performance controller, you will need to disable this feature. The choice: Enabled, Disabled.

#### **Onboard Serial Port 1/Port 2**

This item allows you to determine access onboard serial port 1/port 2 controller with which I/O address.

The choice: 3F8/IRQ4, 2E8/IRQ3, 3E8/IRQ4, 2F8/IRQ3, Disabled.

#### UART 2 Mode

This item allows you to determine which Infra Red (IR) function (CN10) of onboard I/O chip.

The choice: Standard, ASKIR, HPSIR

#### **Onboard Parallel Port**

This item allows you to determine access onboard parallel port controller with which I/O address.

The choice: 378/IRQ7, 278/IRQ5, 3BC/IRQ7, Disabled.

#### **Onboard Parallel Mode**

Select an operating mode for the onboard parallel (printer) port. Normal EPP (Extended Parallel Port), ECP (Extended Capabilities Port) ECP+EPP PC AT parallel port Bi-directional port Fast, buffered port Fast, buffered, bi-directional port. Select Normal unless you are certain your hardware and software both support EPP or ECP mode.

The choice: SPP, ECP/EPP, ECP, EPP/SPP.

AWARD BIOS SETUP

#### 4.10 LOAD SETUP DEFAULTS

#### ROM PCI / ISA BIOS (2A5LEXXX) INTEGRATED PERIPHERALS AWARD SOFTWARE, INC.

| STANDARD CMOS SETUP        | SUPERVISOR PASSWORD      |
|----------------------------|--------------------------|
| BIOS FEATURES SETUP        | USER PASSWORD            |
| CHIPSET FEATURES SETUP     | IDE HDD AUTO DETECTION   |
| POWER MANAGEMENT SETUP     | HDD LOW LEVEL FORMAT     |
| INTEGRATED PERIPHERALS     | SAVE & EXIT SETUP        |
| PNP/PCI CONFIGURATION      | EXIT WITHOUT SAVING      |
| LOAD SETUP DEFAULTS        |                          |
| ESC : Quit                 | : Select Item            |
| F10 : Save & Exit Setup    | (Shift)F2 : Change Color |
| Time, Date, Hard Disk Type |                          |
|                            |                          |

If you lost the CMOS data or you don't know how to complete the setup procedure, you may use this option to load the SETUP default values from the BIOS default table. It is easy to load the default value, simply highlight the "LOAD SETUP DEFAULTS" field and then press the "Enter" key, when you see the "LOAD SETUP DEFAULTS (Y/N)" displayed on the screen, response to it with "Y" and then press the "Enter" key. The SETUP default values will be loaded. Basically, the SETUP default settings are the best-case values that will optimize system performance and increase system stability.

In case that the CMOS data is corrupted, the SETUP DEFAULTS settings will be loaded automatically when you press the "Del" key and enter the main setup screen. So you may select "SAVE & EXIT SETUP" to leave setup program and the system is loaded with the default settings.

AWARD BIOS SETUP

#### 4.11 SUPERVISOR PASSWORD / USER PASSWORD

ROM PCI / ISA BIOS (2A5LEXXX) INTEGRATED PERIPHERALS AWARD SOFTWARE, INC.

| STANDARD CMOS SETUP        | SUPERVISOR PASSWORD      |
|----------------------------|--------------------------|
| BIOS FEATURES SETUP        | USER PASSWORD            |
| CHIPSET FEATURES SETUP     | IDE HDD AUTO DETECTION   |
| POWER MANAGEMENT SETUP     | HDD LOW LEVEL FORMAT     |
| INTEGRATED PERIPHERALS     | SAVE & EXIT SETUP        |
| PNP/PCI CONFIGURATION      | EXIT WITHOUT SAVING      |
| LOAD SETUP DEFAULTS        |                          |
| ESC : Quit                 | : Select Item            |
| F10 : Save & Exit Setup    | (Shift)F2 : Change Color |
| Time, Date, Hard Disk Type |                          |

The "SUPERVISOR PASSWORD" and "USER PASSWORD" will be used to check the authority when power-on. Whenever there is the password stored in either of these fields, the correct password will be requested so that the PC system will continue to load the operation system.

You can enter up to eight alphanumeric characters here. When you have typed in the password and pressed the "Enter" key, you will be asked to reconfirm your password again to complete password setup. If you press the "Enter" key twice without any alphanumeric character entered, the PASSWORD will be disabled.

If the "User Password" and the "Supervisor Password" are both enabled and they have different password setup, "Supervisor Password" is always has the higher priority, Basically, an "User" is only authorized to change the content of "User Password", while a "Supervisor" has the authorization to dominate all settings.

# 4.12 IDE HDD AUTO DETECTION

ROM PCI / ISA BIOS (2A5LEXXX)

| <b>MVP3</b> SYSTEM BOARD   | AWARD BIOS SETUI         |  |
|----------------------------|--------------------------|--|
| INTEGRATED PERIPHERALS     |                          |  |
| AWARD SC                   | DFTWARE, INC.            |  |
| STANDARD CMOS SETUP        | SUPERVISOR PASSWORD      |  |
| BIOS FEATURES SETUP        | USER PASSWORD            |  |
| CHIPSET FEATURES SETUP     | IDE HDD AUTO DETECTION   |  |
| POWER MANAGEMENT SETUP     | HDD LOW LEVEL FORMAT     |  |
| INTEGRATED PERIPHERALS     | SAVE & EXIT SETUP        |  |
| PNP/PCI CONFIGURATION      | EXIT WITHOUT SAVING      |  |
| LOAD SETUP DEFAULTS        |                          |  |
|                            |                          |  |
| ESC : Quit                 | : Select Item            |  |
| F10 : Save & Exit Setup    | (Shift)F2 : Change Color |  |
| Time, Date, Hard Disk Type |                          |  |
|                            |                          |  |

In order to make the IDE hard disk known to the system, you need to tell the system what kind of hard disk is connected to the mainboard by giving a set of hard disk parameters. Sometimes it is not easy for users to find the proper parameters for their IDE hard disk drive. In order to help users to find the parameters, the system BIOS provides a convent way – the auto detection of IDE hard disk drive.

AWARD BIOS SETUP

# 4.13 HDD LOW LEVEL FORMAT

#### ROM PCI / ISA BIOS (2A5LEXXX) INTEGRATED PERIPHERALS AWARD SOFTWARE, INC.

| STANDARD CMOS SETUP        | SUPERVISOR PASSWORD      |
|----------------------------|--------------------------|
| BIOS FEATURES SETUP        | USER PASSWORD            |
| CHIPSET FEATURES SETUP     | IDE HDD AUTO DETECTION   |
| POWER MANAGEMENT SETUP     | HDD LOW LEVEL FORMAT     |
| INTEGRATED PERIPHERALS     | SAVE & EXIT SETUP        |
| PNP/PCI CONFIGURATION      | EXIT WITHOUT SAVING      |
| LOAD SETUP DEFAULTS        |                          |
| ESC : Quit                 | : Select Item            |
| F10 : Save & Exit Setup    | (Shift)F2 : Change Color |
| Time, Date, Hard Disk Type |                          |
|                            |                          |

This option allows you to make low level format to your Hard Disk Drive.

When you are installing the new HDD into the PC system or when you want to install the operation system, you may feel like to make a low level format to the HDD so that all the information stored in the HDD can be cleared.

Sometimes when your HDD is infected by virus and you can not remove the virus from your HDD, you may choose this option to low level format your HDD and all the virus will be cleared from the HDD.

AWARD BIOS SETUP

# 4.14 SAVE &EXIT SETUP

#### ROM PCI / ISA BIOS (2A5LEXXX) INTEGRATED PERIPHERALS AWARD SOFTWARE, INC.

| STANDARD CMOS SETUP        | SUPERVISOR PASSWORD      |
|----------------------------|--------------------------|
| BIOS FEATURES SETUP        | USER PASSWORD            |
| CHIPSET FEATURES SETUP     | IDE HDD AUTO DETECTION   |
| POWER MANAGEMENT SETUP     | HDD LOW LEVEL FORMAT     |
| INTEGRATED PERIPHERALS     | SAVE & EXIT SETUP        |
| PNP/PCI CONFIGURATION      | EXIT WITHOUT SAVING      |
| LOAD SETUP DEFAULTS        |                          |
| ESC : Quit                 | : Select Item            |
| F10 : Save & Exit Setup    | (Shift)F2 : Change Color |
| Time, Date, Hard Disk Type |                          |
|                            |                          |

This option will save all setup values to CMOS RAM & EXIT SETUP routine, by moving the selection bar to "SAVE & EXIT SETUP" and pressing "Enter" key, then types "Y" and "Enter" key, the values will be saved and all the information will be stored in the CMOS memory, and then the setup program will be terminated and the system will start to reboot.

AWARD BIOS SETUP

# 4.15 EXIT WITHOUT SAVING

#### ROM PCI / ISA BIOS (2A5LEXXX) INTEGRATED PERIPHERALS AWARD SOFTWARE, INC.

| STANDARD CMOS SETUP        | SUPERVISOR PASSWORD      |
|----------------------------|--------------------------|
| BIOS FEATURES SETUP        | USER PASSWORD            |
| CHIPSET FEATURES SETUP     | IDE HDD AUTO DETECTION   |
| POWER MANAGEMENT SETUP     | HDD LOW LEVEL FORMAT     |
| INTEGRATED PERIPHERALS     | SAVE & EXIT SETUP        |
| PNP/PCI CONFIGURATION      | EXIT WITHOUT SAVING      |
| LOAD SETUP DEFAULTS        |                          |
| ESC : Ouit                 | · Select Item            |
| F10 : Save & Exit Setup    | (Shift)F2 : Change Color |
| Time, Date, Hard Disk Type |                          |
|                            |                          |

This item exit the setup routine without saving any changed values to CMOS RAM, When you do not want to save your change to the CMOS memory, you may choose to run this option and the setting what you made in the BIOS setup routine will be given away.

Move the selection bar to "EXIT WITHOUT SAVING" and click on the "Enter" key, then you will be asked to confirm the action to exit, press the "Y" and "Enter" key, the setup program will be terminated and the system will start to reboot.

Printed in Taiwan Edition : 11 / 11 / 98